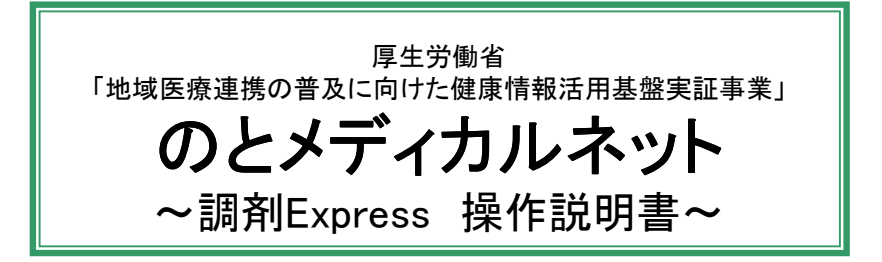

本システムでは、患者さんの処方と調剤の情報について、登録や閲覧ができます。 また、他医療機関や薬局、患者さんが登録した情報を他システム画面より閲覧ができます。

|      |    | 本システムで実施する内容                         | ] | 参照する章                     |
|------|----|--------------------------------------|---|---------------------------|
| Ι.   | 患者 | が来院される日に準備すること。                      |   |                           |
|      | 1  | 実証端末を「実証端末起動終了手順」に沿って起動する。           | ► | 「実証端末起動終了手順」              |
|      | 2  | 利用者ご自身のICカードとICカードのPINを用意する。         | ► | (別紙)参照                    |
|      | 3  | 本システムを起動し、ログインする。                    | ► | 1.ログイン                    |
| Π.   | 患者 | 音から会員証を提示されたら実施すること。                 |   |                           |
|      | 1  | 初めて提示された場合、薬局の患者IDを登録する。             |   | 2.患者IDの初回登録               |
|      | 2  | 「私の健康note」にログインし、患者さんの画面を参照する。       | • | 「私の健康note操作説明書」<br>(別紙)参照 |
|      | 3  | 「地域連携システム」にログインし、患者さんの診療情報<br>を参照する。 | ► | 「地域連携システム操作説明書」<br>(別紙)参照 |
| Ⅲ.   | 調斉 | り後に実施すること。                           |   |                           |
|      | 1  | 処方せんの取込または受付を行う。                     | ► | 3.受付データの作成                |
|      | 2  | 調剤実績の取り込みを行う。                        | ► | 4.調剤実績作成                  |
|      | 3  | 調剤実績を送信する。                           | ► | 5.調剤実績の送信                 |
| IV.  | シス | テム起動中に実施できること。                       |   |                           |
|      | 1  | 登録済の調剤実績を表示する。(※1)                   | ► | 6.調剤実績の詳細表示               |
|      | 2  | 患者の診療情報(地域連携システムへ連携)を表示する。           | ► | 7.診療情報の表示                 |
| V.   | 1日 | の業務終了後に行うこと。                         |   |                           |
|      | 1  | 本システムから、ログアウトする。                     | ► | 8.ログアウト                   |
|      | 2  | 実証端末を「実証端末起動終了手順」に沿って終了する。           | • | 「実証端末起動終了手順」<br>(別紙)参照    |
| VI.  | シス | テム利用時の注意事項について                       |   |                           |
|      | 1  | 複数人でシステムを利用する。                       | ► | 9.複数人でのシステム利用             |
|      | 2  | 調剤実績が複数存在する場合に、調剤実績を選択する。            | ► | 10.調剤実績選択                 |
| VII. | シス | テムで発生するエラーについて                       |   |                           |
|      | 1  | システムへのログイン時にエラーが発生する。                | ► | 11.ログインエラー                |
|      | 2  | 調剤実績の送信時に、エラーが発生する。                  | ► | 12.送信エラー                  |

(※1)調剤Expressで過去に診察情報もしくは処方情報を登録した場合のみ閲覧が可能です。

(※)本ドキュメントでは、「調剤Express」を「調剤Exp」と略します。

| 目次              |    |
|-----------------|----|
| タイトル            | 頁  |
| 1.ログイン          | 3  |
| <br>2.患者IDの初回登録 | 7  |
| 3.受付データの作成      | 11 |
| <br>4.調剤実績の作成   | 18 |
| <br>5.調剤実績の送信   | 19 |
| <br>6.調剤実績の詳細表示 | 21 |
| <br>7.診療情報の表示   | 23 |
| 8.ログアウト         | 26 |
| 9.複数人でのシステム利用   | 27 |
|                 | 28 |
|                 | 30 |
| 12.送信エラー        | 32 |
|                 |    |
|                 |    |
|                 |    |
|                 |    |
|                 |    |
|                 |    |
|                 |    |
|                 |    |
|                 |    |
|                 |    |
|                 |    |
|                 |    |

1. ログイン

「調剤Exp」システムを起動し、システムヘログインします。

1) デスクトップにある「調剤Express」のアイコンをダブルクリックします。

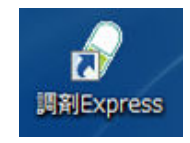

<補足>

ログイン画面が表示する前に、以下の画面が表示されることがあります。 バージョンアップを自動で行っていますので、画面が消えるまでお待ちください。

| (88%) 調査Express 用の必要な更新                                                     | - • ×    |
|-----------------------------------------------------------------------------|----------|
| 調剤Express 用の必要な更新<br>これには数分かかることがあります。インストール中はコンピュータ<br>て他のタスクを実行することができます。 | を使っ 🜍    |
| 名前: 調剤 Express<br>発信元: 10.224.54.6                                          |          |
| ダウンロード中: 432 KB / 489 KB                                                    |          |
|                                                                             | キャンセル(C) |

- 2)「調剤Exp」のログイン画面が表示されますので、 ご自身のICカードを、ICカードリーダへ挿入して、ICカード読み込みボタンをクリックします。
  - <補足> ICカードの表面を上にして、<u>チップ側(図の金色部分</u>)をカードリーダに差し込みます。

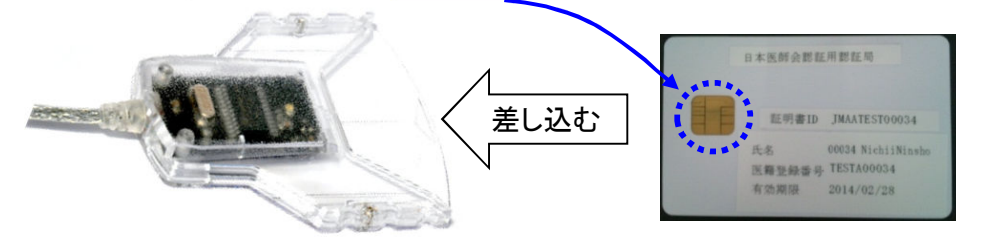

差し込んだときに、カードリーダの緑のランプが点灯する事を確認してください。 ランプが点灯しない場合は、もう一度差し込みなおしてください。 (ランプはしばらくすると消えますが、そのまま差し込んだままとしてください。)

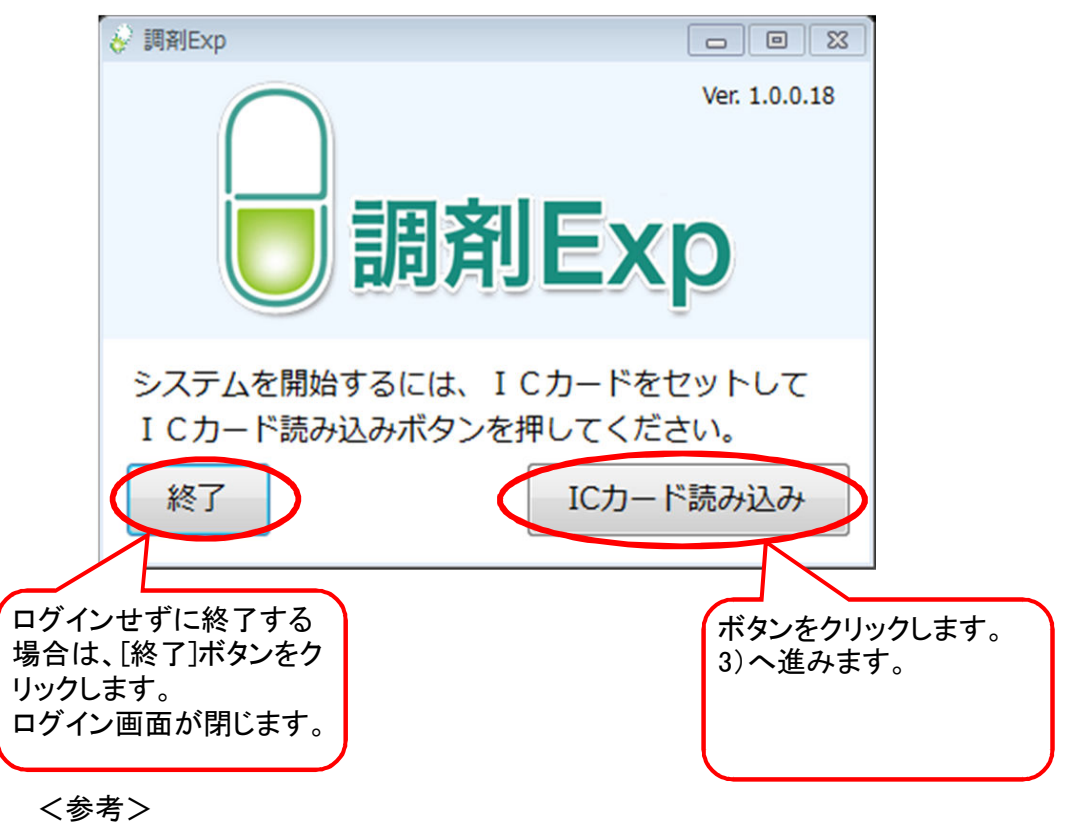

ボタンのクリック時にエラーが発生する場合は、【13.ログインエラー】章をご確認ください。

3) しばらくすると、以下の画面が表示されます。 ログインボタンをクリックします。

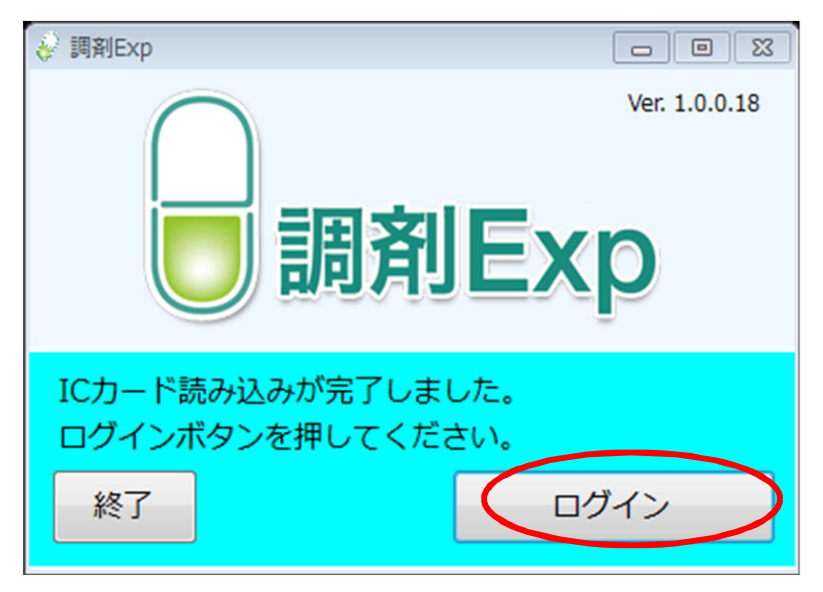

4) カードの証明書選択画面が表示されます。 ご自身の証明書情報を選択後、[OK]ボタンをクリックします。

| Windows セキュリティ                                                                               |                                                                          |
|----------------------------------------------------------------------------------------------|--------------------------------------------------------------------------|
| 証明書の確認<br>[OK] をクリックして、この証明書を確認します。この証明書が正しくな<br>い場合、[キャンセル] をクリックしてください。                    | <補足><br>登録されている証明書が全て<br>表示されますので、複数の証<br>明書が表示される場合は、ご<br>自身の証明書を選択してくだ |
| JPACombi10007<br>発行者: HPKI-01-HPKI_J-forAuth<br>有効期間: 2014/06/01 ~ 2016/0<br>証明書のプロパティを表示します | ご自身の証明書情報がない<br>場合は、[キャンセル]をクリッ<br>クします。                                 |
| OK キャンセル                                                                                     | 2)へ戻ります。<br>※ICカードが正しく差し込まれて<br>いるか、確認ください                               |

### <補足>

以下の警告画面が出た場合は、「はい」をクリックして先へ進んでください。

| セキュリラ | Fイの警告                                    | x |
|-------|------------------------------------------|---|
| ß     | このサイトのセキュリティ証明書の取り消し情報は、使用できません。 続行しますか? |   |
|       | はい(Y) いいえ(N) 証明書の表示(V)                   |   |

- 5) PIN入力画面が表示されます。
  - ご自身のPINを入力後、[OK]ボタンをクリックします。

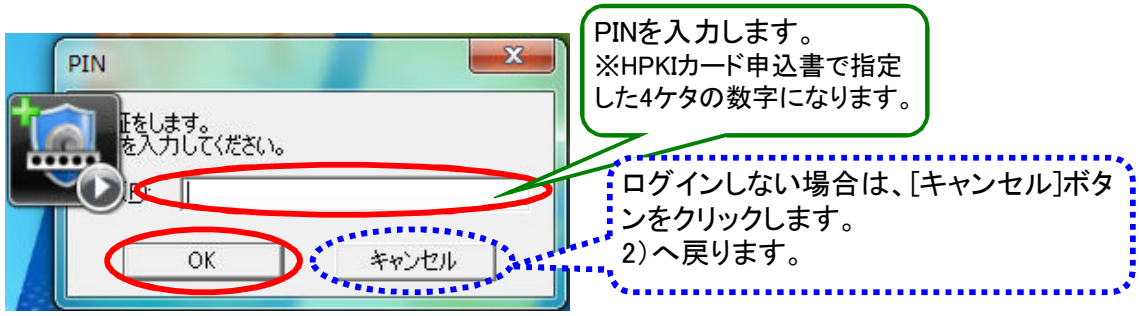

く参考>

ボタンのクリック時にエラーが発生する場合は、【13.ログインエラー】章をご確認ください。

5)-1 先に調剤レセコンから調剤実績の取り込み※を実施した場合、以下の画面が表示されます。 ※詳細は4.調剤実績の作成を参照ください。 処理が終了すると自動的に画面が消えて、6)の画面に遷移しますので、しばらくお待ちください。

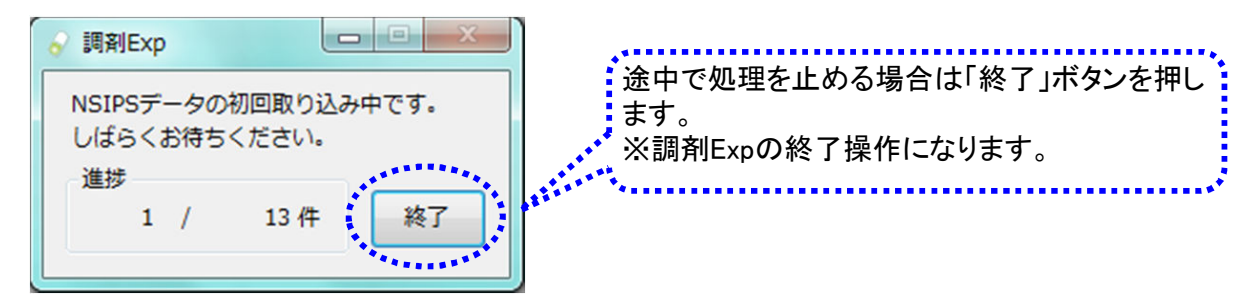

6)「調剤Exp」の画面が表示されます。

| 중 調剤Exp                                             |                    |
|-----------------------------------------------------|--------------------|
| ログインユーザ情報                                           |                    |
| 施設名:I薬局(北部) ユーザ名:テスト 薬剤師7                           | ユーザ切替 終了           |
| 1 参照 副 調剤実績 🔍 送信済み                                  |                    |
| 患者検索                                                | コメント登録             |
| 薬局の患者IDを入力して下さい。         検索         連携<br>解除        | お薬手帳コメント(服薬指導)     |
| 患者情報                                                |                    |
| 患者氏名                                                |                    |
| 患者ID(薬局)                                            |                    |
| 地域連携システム         私の健康note           を表示         を表示 |                    |
|                                                     | 調剤実績コメント(医療機関への連絡) |
|                                                     |                    |
|                                                     |                    |
|                                                     |                    |
|                                                     |                    |
|                                                     |                    |
|                                                     |                    |
|                                                     | ·<br>중성            |
|                                                     |                    |

以上で【1. ログイン】は終わりです。

薬局内で管理されている患者IDを登録します。

<補足>

本章は、患者様が本システム導入後にはじめて来局された場合のみ実施をお願いします。 3.受付データの作成においても「患者IDの初回登録」を行うことが可能です。

<画面について>

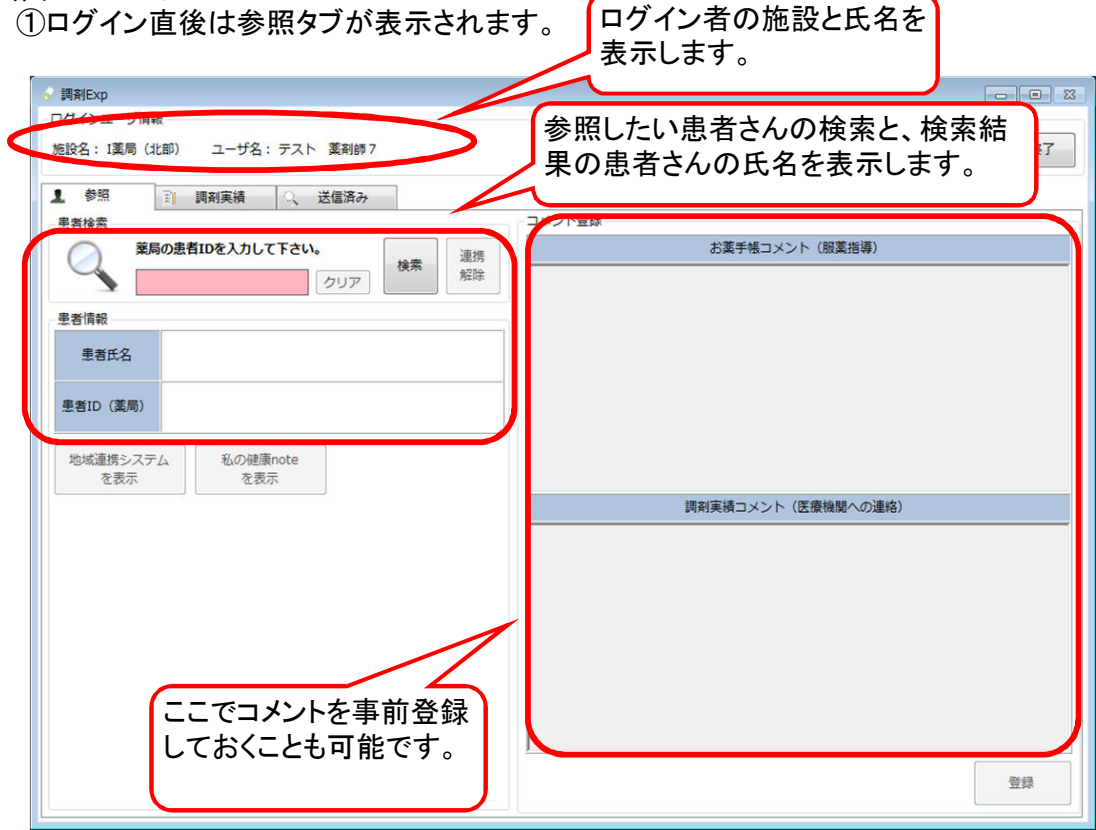

#### ②調剤実績タブ

|   | 調剤日      | Ехр                       |                    |    |           |             |                  | _             |           |
|---|----------|---------------------------|--------------------|----|-----------|-------------|------------------|---------------|-----------|
|   | ログイ      | ンユーザ情報                    |                    |    |           |             |                  |               |           |
|   | 施設名      | 施設名:1葉局(北部) ユーザ名:テスト 薬剤師7 |                    |    |           |             |                  |               |           |
|   | 1        |                           | 調剤実績 🔍 送信済み        | •  | *****     |             | 5日 ml ch 4 m / 元 |               |           |
|   |          |                           | <i>の1<u>へ</u>の</i> |    | 思名で相足して文刊 |             | 詞則夫視达信           |               |           |
|   |          |                           | 読取                 |    |           | ID入力        |                  | 送信            |           |
| 1 | 送信<br>対象 | 受付日                       | 患者ID(薬局内)          |    | 患者名       | 患者ID(医療機関内) | 病院名              | NSIPS<br>取込状況 | 後発品<br>変更 |
|   |          | 2014/08/19                | 403210             | 能登 | 花子        | 303210      | F歯科医院(北部)        | 未             |           |
|   |          | 2014/08/19                | 403209             | 能登 | 冬子        | 303209      | F歯科医院(北部)        | 複数            |           |
|   |          | 2014/08/19                | 403208             | 能登 | 秋子        | 103208      | C病院(北部)          | 済             |           |
|   |          |                           |                    |    | 送信待       | ちの情報があ      | る場合は表            | 示されます         | •         |
|   |          |                           |                    |    |           |             |                  |               |           |

# ③送信済みタブ

| 参照 副剤実績<br>込み条件 | 〇、 送信済み           |             |             |          |                  |           |
|-----------------|-------------------|-------------|-------------|----------|------------------|-----------|
| □ 処方せん交付日       | 2014年 1月 1日 📃 🗸   | ~           | 2014年 8月13日 |          |                  |           |
| - 調剤日           | 2014年 8月 1日 🛛 🖉 🗸 | ~           | 2014年 8月13日 | 7-       |                  |           |
| 患者名             | 能登冬子              | 診療科名        |             | -        | 検索               |           |
| 処方施設名           |                   | 処方医師名       |             | _        |                  |           |
| 剛剤日 患者ID(薬      | 局内) 患者名           | 患者ID(医療機関内) | 施設名         | 診療科名     | 医師名              | 後発品<br>変更 |
| 08/06 403209    | 能登 冬子             | 103209      | C病院(北部)     | the fill | TEAT AT          |           |
| 01/27 403209    | 能豆 冬子<br>新務久工     | 103209      | し、病院        | 日島旧除料    | 医師 一郎 ティスト 歩料医師7 |           |
|                 |                   | 過去に         | こ送信した調査     | 削実績デ     |                  | されま       |

1) 薬局内で管理されている患者IDを登録します。 参照タブで自局の患者IDを入力し、[検索] ボタンをクリックします。

| 😽 調剤Exp                                                                                                    |                    |
|----------------------------------------------------------------------------------------------------|--------------------|
| ログインユーザ情報                                                                                                    |                    |
| 施設名: I薬局(北部) ユーザ名: テスト 素剤師 7                                                                                                    | ユーザ切替 終了           |
| 1 参照 副 調剤実績 🔍 送信済み                                                                                                    |                    |
| 患者検索                                                                                                    | コメント登録             |
| 第二         第二         1         1         1         1         1         1         1         1         1         1         1         1         1         1         1         1         1         1         1         1         1         1         1         1         1         1         1         1         1         1         1         1         1         1         1         1         1         1         1         1         1         1         1         1         1         1         1         1         1         1         1         1         1         1         1         1         1         1         1         1         1         1         1         1         1         1         1         1         1         1         1         1         1         1         1         1         1         1         1         1         1         1         1         1         1         1         1         1         1         1         1         1         1         1         1         1         1         1         1         1         1 <th1< th="">         1         1         <th1< th=""></th1<></th1<> | お薬手帳コメント(服薬指導)     |
| 患者情報                                                                                                    |                    |
| 患者氏名                                                                                                    |                    |
| 患者ID(薬局)                                                                                                    |                    |
| 地域連携システム<br>を表示<br>を表示                                                                                                    |                    |
|                                                                                                    | 調剤実績コメント(医療機関への連絡) |
|                                                                                                    |                    |
|                                                                                                    |                    |
|                                                                                                    |                    |
|                                                                                                    |                    |
|                                                                                                    |                    |
|                                                                                                    |                    |
|                                                                                                    |                    |
|                                                                                                    | 錄證                 |

2) 該当の患者IDを初めて検索した場合は、以下の画面が表示されます。

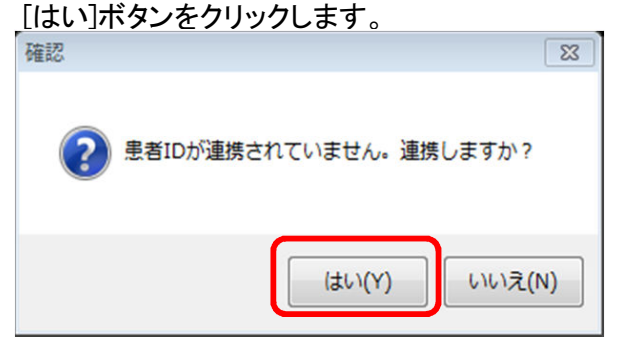

既にIDの登録が終わっている場合は、 4)の画面が表示されます。

3) 処方せんをみながら、医療機関コードと処方せんの患者IDを入力し、[登録]ボタンをクリックします。

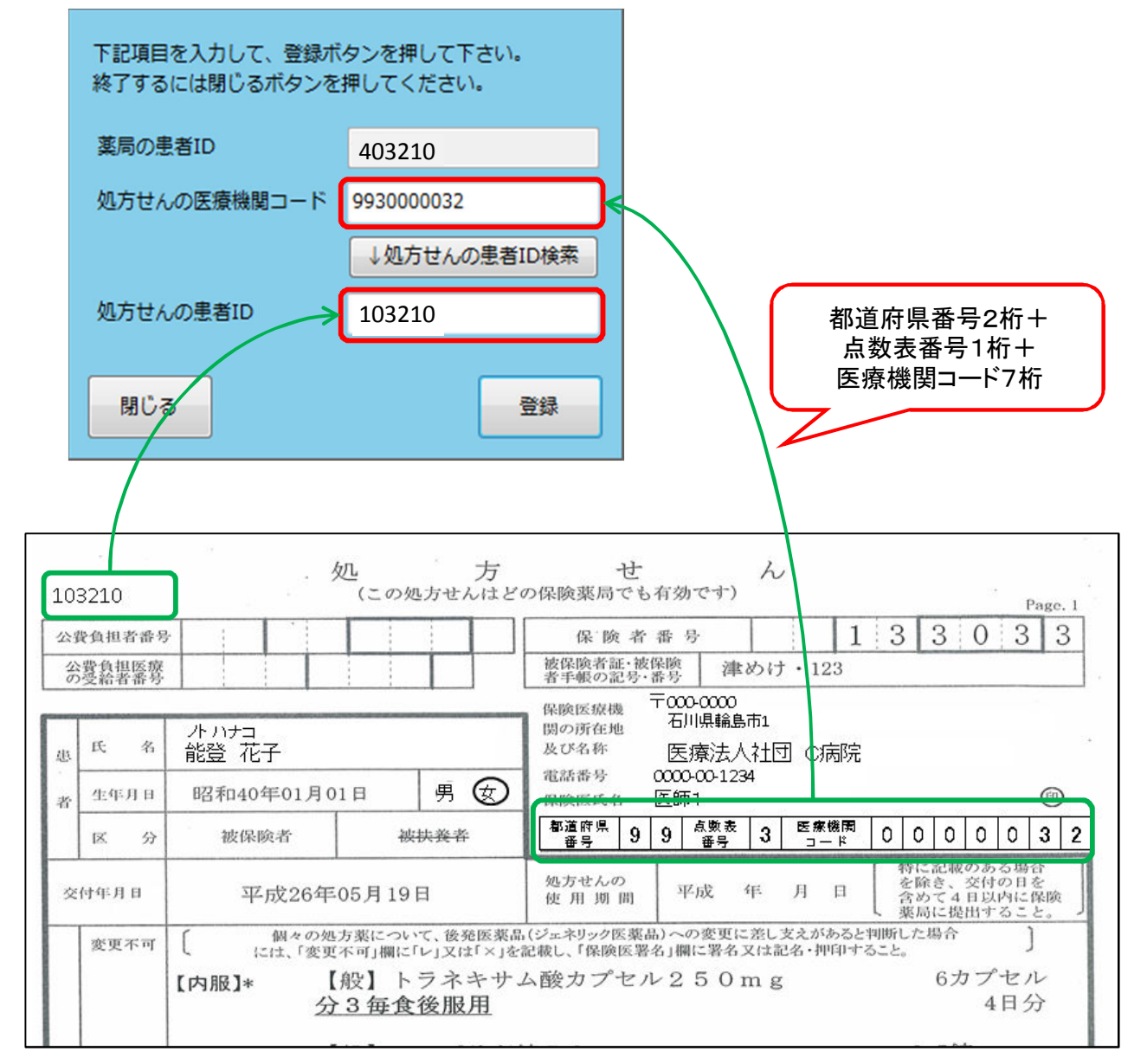

<エラーが表示される場合> 以下のようなエラーが表示される場合は、登録する情報をもう一度ご確認ください。

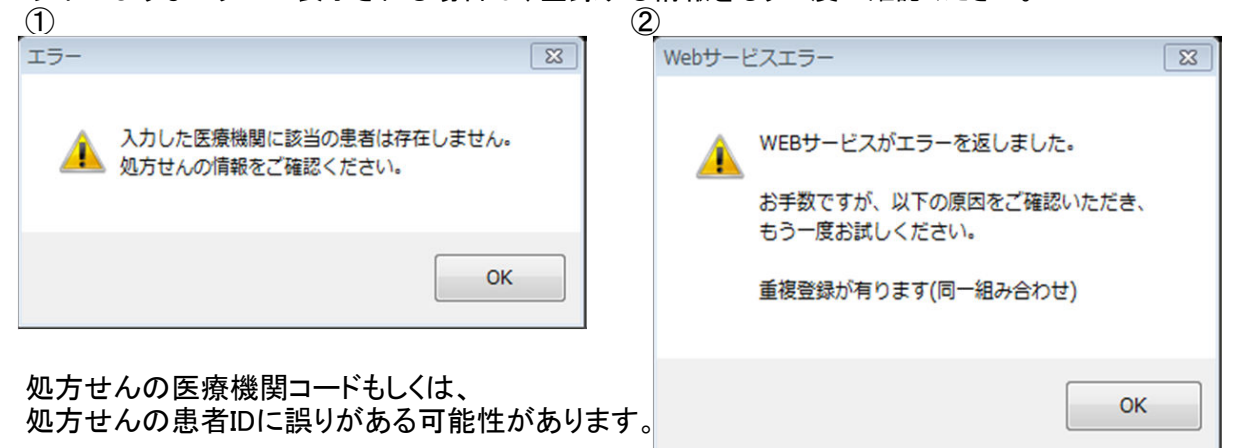

入力した医療機関コードと処方せんの患者IDの 組み合わせが、自局の別の患者さんとして 既に登録されています。

4) 登録が完了すると患者情報欄に患者氏名と自局の患者IDが表示されます。

| 詞剤Exp                                                                                                    |                            |
|----------------------------------------------------------------------------------------------------|----------------------------|
| ログインユーザ情報<br>施設名: I薬局(北部) ユーザ名: テスト 薬剤師7                                                                  | 也 ユーザ切替 終了                 |
| 1 参照 副 調剤実績 🔍 送信済み                                                                                        |                            |
| <ul> <li>患者検索</li> <li>業局の患者IDを入力して下さい。<br/>403210</li> <li>クリア</li> <li>嫌素</li> <li>連携<br/>解除</li> </ul> | > コメント登録<br>お薬手帳コメント(服薬指導) |
| 患者情報                                                                                                    |                            |
| 思者氏名 能登 花子                                                                                                |                            |
| 患者ID (奚周) 403210                                                                                          |                            |
| を表示を表示                                                                                                    | 調剤実績コメント(医療機関への連絡)         |
|                                                                                                    |                            |
|                                                                                                    |                            |
|                                                                                                    |                            |
|                                                                                                    |                            |
|                                                                                                    |                            |
|                                                                                                    | 1000 B                     |

以上で【2.患者IDの初回登録】は終わりです。

.

処方受付データを作成します。 処方受付データの作成には、以下の二つの方法があります。

医療機関から受け取った処方箋に・・・

処方せんのQRコードが記載されている場合:
 ⇒ A)<u>処方QRコードを読み取る</u>を参照してください。
 処方せんのQRコードが記載されていない場合:
 ⇒ B)<u>処方せん発行医療機関のID入力</u>を参照してください。

<画面について>

この操作では、主に調剤実績タブの画面を利用します。

| 」<br>調測Exp<br>ログインユーザ情報      |           |             |           |                         |
|------------------------------|-----------|-------------|-----------|-------------------------|
| 施設名: [薬局(北部) ユーザ名: テスト 薬剤時 7 |           |             |           | 北 ユーザ切替 終了              |
| 1 参照 ]] 與利実績 〇、 送信済み         |           |             |           |                         |
| 処方せんQRコード読み込み                | 患者を指定して受付 |             | 調利実績送信    |                         |
|                              |           | ΙD入力        |           | 送信                      |
| 123                          | 4         |             | 6         | <b></b> (3)             |
| える 受付日 患者ID (薬局内)            | 患者名       | 患者ID(医療機関内) | 病院名       | THENPS 使HEDS<br>取込状况 変更 |
| 2014/08/13 403210            | 能豐花子      | 103210      | 医療法人社団C病院 | 未                       |
|                              |           |             |           |                         |
|                              |           |             |           |                         |
|                              |           |             |           |                         |
|                              |           |             |           |                         |
|                              |           |             |           |                         |

- 送信対象
- ② 受付日
- ③ 患者ID(薬局内)
- ④ 患者名
- 5 患者ID(医療機関内)
- ⑥ 病院名
- :処方せん発行医療機関での患者IDを表示します。
- : 処方せん発行医療機関の名称を表示します。
- NSIPS取込状況
   :4. で記述する、調剤データ(NSIPS)の取込状況を表示します。

:チェックが入っている状態で送信ボタンを押すと該当データが送信されます。

⑧ 後発品変更 :後発品変更がある場合に状態を表示します。

:受付データを作成した日付です。

:患者さんのお名前を表示します。

:自局の患者IDを表示します。

明細行をダブルクリックすると、詳細情報が表示されます。

| 調剤実績詳細表示           |                                                      |          |                          |   |                                        |                                                         |  |
|--------------------|------------------------------------------------------|----------|--------------------------|---|----------------------------------------|---------------------------------------------------------|--|
| 是者情報               |                                                      |          |                          |   | コメント登録                                 |                                                         |  |
| 國告氏名               | 能量 冬子<br>第第コード 993000032<br>(D 303209<br>403209 連携結論 |          | 地域連携<br>システム<br>私の健康note |   | 調剤実績コメント(疑義照会)                         | お薬手帳コメント(服薬指導)<br>が ぬるま湯に溶かして飲んでください。飲み<br>ちれに気を付けましょう。 |  |
| 心方せんの医療機関コード       |                                                      |          |                          |   | 普段飲み忘れが多いようです。前回の薬が<br>1週間ほど余っているそうです。 |                                                         |  |
| N方せんの患者ID          |                                                      |          |                          |   |                                        |                                                         |  |
| 電局の患者ID            |                                                      |          |                          |   |                                        |                                                         |  |
|                    | 処方せん                                                 |          |                          |   | <ul> <li>一後発品に変更 調査</li> </ul>         | 用実績                                                     |  |
| ◆ 交付日時:20143       | ₽01月27日【使用期間                                         | 問:2014年0 | 1月30日】                   | 1 | <ul> <li>調剤日時:2014年01月27日</li> </ul>   |                                                         |  |
| ▼ 医疲费関情報           |                                                      |          |                          |   | * 調剤薬局情報                               |                                                         |  |
| 保険医療機関の<br>所在地及び情報 | 〒<br>F歯科医院                                           |          |                          |   | 保険薬局の所在地、及び名称<br>保険薬剤師名                | 〒000-0000<br>I薬局                                        |  |
| 電話番号               | 000005678                                            |          |                          | L | 0.00 A 10 A 10 A                       | 従業員0                                                    |  |
| 保険医師名              | テスト 歯科医師7                                            |          |                          |   | 公費頁担者番亏                                |                                                         |  |
| ▼ 指示内容             |                                                      |          |                          |   | 公費負担医療の受給者番号                           |                                                         |  |
| 後登品への変更            | f¥                                                   | \$m      |                          | - | * 内容                                   |                                                         |  |
| R Han W XX         |                                                      | -em      |                          |   | 詳                                      | 細                                                       |  |
|                    | 1版100407779程500<br>3錠<br>** 1日3回 食後<br>28日分          | ung      |                          |   | カルホシステイン錠500mg<br>3 錠<br>** 1日3回 食後    |                                                         |  |
|                    |                                                      |          |                          |   |                                        |                                                         |  |
| 受付取り消し             |                                                      |          |                          |   |                                        | 閉じる 確定                                                  |  |

A)処方せんQRコードを読み取る

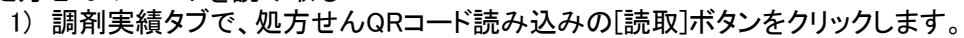

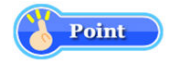

| 😽 調剤Exp       |                 |           |             |        |                      |
|---------------|-----------------|-----------|-------------|--------|----------------------|
| ログインユーザ情報     |                 |           |             |        |                      |
| 施設名:I萬局(北部    | 部) ユーザ名:テスト 薬剤師 | 7         |             |        | ユーザ切替 終了             |
| 1 \$1         | 副 調剤実績 🔍 送信済み   | 8         |             |        |                      |
| 処方せんQRコード     | 読み込み            | 患者を指定して受付 |             | 調剤実績送信 |                      |
|               | 読取              |           | ΙΟλカ        |        | 送信                   |
| 送信 受付<br>対象 日 | 患者ID(薬局内)       | 患者名       | 患者ID(医療機関内) | 病院名    | NSIPS 後発品<br>取込状況 変更 |
|               |                 |           |             |        |                      |
|               |                 |           |             |        |                      |
|               |                 |           |             |        |                      |
|               |                 |           |             |        |                      |

以下の画面が表示されるのを確認します。

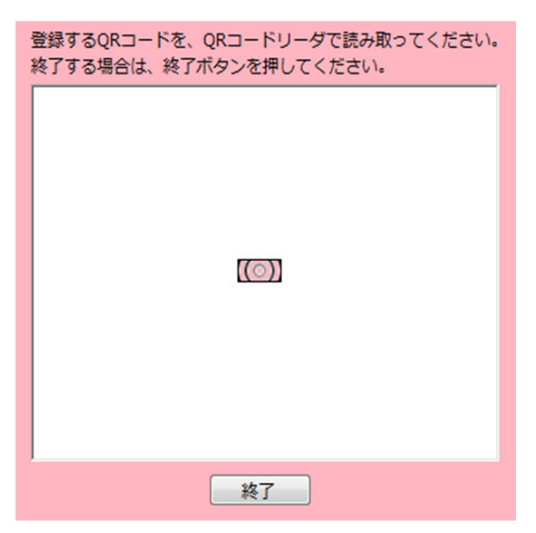

2) QRコードスキャナを手に取ります。

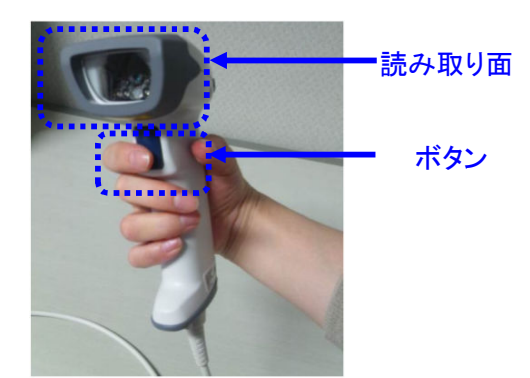

3) QRコードスキャナの読み取り面を、処方せんに印字されているQRコードに向けます。

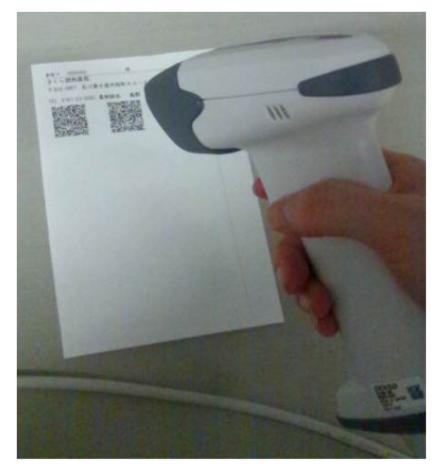

4) QRコードスキャナのボタンを押して、QRコードを読み取ります。

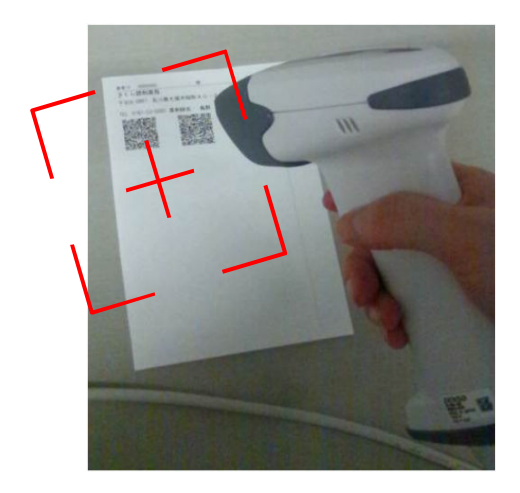

- QRコードスキャナのボタンを押すと「+」の光が出ます。 「+」の枠内にQRコードが入るようにかざします。
- 【QRコードが1つの場合】 読み取りができると「ピッ」という音がして 読み取りが完了します。

【QR⊐ードが2つの場合】※ 1つ目を読み取ると「ピピッ」という音がします。 2つ目を読み取ると、「ピピピッ」という音がして 読み取りが完了します。

【QRコードが3つ以上の場合】※ 1つ目を読み取ると「ピピッ」という音がします。 2つ目~途中のコードを読み取ると、 「ピッ」という音がします。 最後を読み取ると、「ピピピッ」という音がして 読み取りが完了します。

<補足> QR⊐ードが複数ある場合

コードの読み取りの順番はどこから始めても良いです。順番は関係ありません。 すべてのコードを読み取るまで、ボタンを押し続けてください。 赤い光が消えてしまったら、もう一度ボタンを押して、最初のコードから、読み取り直してください。 「ピピピッ」と音がしたら、完了です。

読み取りに成功すると、以下の画面に文字列が表示されたのち、調剤実績タブに行が追加されます。

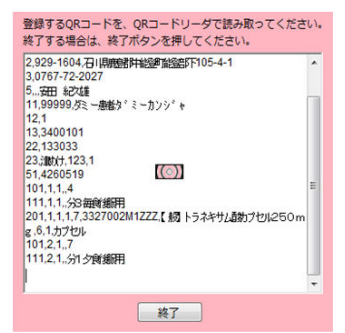

### 調剤実績タブ

明細行をダブルクリックして詳細表示画面を開きます。

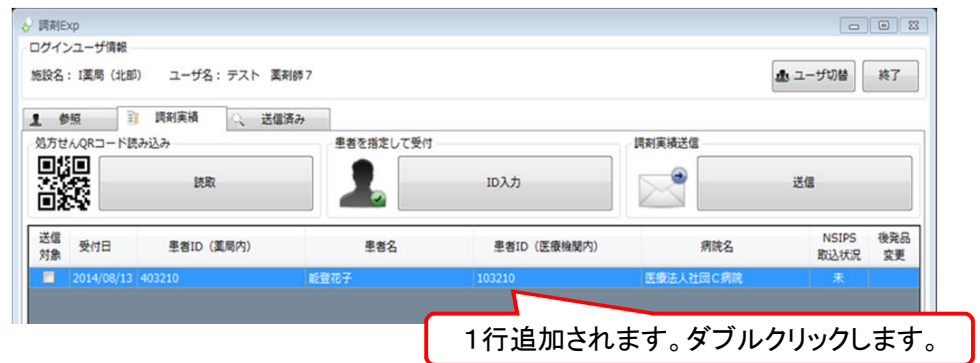

5) 不足している情報を登録します。

| 患者情報                                                                                                    |                                                                                     |                                                           |                                                                                   |                                                                                                    |                                    |
|----------------------------------------------------------------------------------------------------|-------------------------------------------------------------------------------------|-----------------------------------------------------------|-----------------------------------------------------------------------------------|----------------------------------------------------------------------------------------------------|------------------------------------|
| 忠孝氏々                                                                                                    |                                                                                     |                                                           | コメント登録 5                                                                          | 6                                                                                                    |                                    |
| 2814G                                                                                                    | 能登 冬子                                                                               | 地域連携                                                      | 調剤実績コメント(疑義照会)                                                                    | お薬手帳コメント(服薬指導)                                                                                                    |                                    |
| 山方せんの医療機関コード                                                                                                    | 9930000032                                                                          | システム                                                      |                                                                                   |                                                                                                    |                                    |
| 処方せんの患者ID                                                                                                    | 303209                                                                              |                                                           |                                                                                   |                                                                                                    |                                    |
| 裏局の患者ID                                                                                                    | 403209 連携解除                                                                         | 私の健康note                                                  |                                                                                   |                                                                                                    |                                    |
|                                                                                                    | 処方せん                                                                                |                                                           | ,<br>調査                                                                           | 演演                                                                                                    |                                    |
| ▼ 交付日時:2014年                                                                                                    | 05月19日 【使用期間:20145                                                                  | ≢05月22日】                                                  | この処方せんに紐づく調剤実績が見つかりま                                                              | せんでした。                                                                                                    |                                    |
| • 医療機関情報                                                                                                    |                                                                                     | E                                                         |                                                                                   |                                                                                                    |                                    |
| 保険医療機関の                                                                                                    | 〒929-1604                                                                           |                                                           |                                                                                   |                                                                                                    |                                    |
| 所在地及び情報                                                                                                    | 医療法人社団安田医院                                                                          |                                                           |                                                                                   |                                                                                                    |                                    |
| 電話番号                                                                                                    | 0767722027                                                                          |                                                           |                                                                                   |                                                                                                    |                                    |
| 保険医師名                                                                                                    | 安田 紀久雄                                                                              |                                                           |                                                                                   |                                                                                                    |                                    |
| ▼ 指示内容                                                                                                    |                                                                                     |                                                           |                                                                                   |                                                                                                    |                                    |
| 後発品への変更                                                                                                    | 詳細                                                                                  |                                                           |                                                                                   |                                                                                                    |                                    |
| [                                                                                                    | .般】トラネキサム酸カプセル25C                                                                   | )mg                                                       |                                                                                   |                                                                                                    |                                    |
| 6                                                                                                    | <b>カブセル</b>                                                                         |                                                           |                                                                                   |                                                                                                    |                                    |
| 4                                                                                                    | ☆3 毎食 後服 田                                                                          |                                                           |                                                                                   |                                                                                                    |                                    |
| 5                                                                                                    | ∂3毎食後服用<br>Ⅰ日分                                                                      | -                                                         |                                                                                   |                                                                                                    |                                    |
|                                                                                                    | 分3 毎食後服用<br>↓日分<br>───────────────────────────────────                              | -                                                         |                                                                                   | 開じる 確定                                                                                                    | 1                                  |
| 5<br>4<br>受付取り消し                                                                                                    | 分3 毎食後服用<br>↓日分                                                                     | Ţ                                                         |                                                                                   | 間じる 確定                                                                                                    |                                    |
|                                                                                                    | 63年食後服用<br>1日分<br><b>エタ</b>                                                         | . #                                                       | きまさんの氏々たま                                                                         |                                                                                                    | )                                  |
|                                                                                                    | 63年16後服用<br>1日分<br>氏名<br>井4の医療挫問                                                    | ;<br>;<br>; …                                             | 者さんの氏名を表                                                                          | 間じる 確定<br>示します。<br>コードたま テレます                                                                                                    |                                    |
| 受付取り消し<br>① 患者<br>② 処方                                                                                                    | <sup>23 委 後服用</sup><br>18分<br>「氏名<br>せんの医療機関:                                       | :<br>ま<br>コード : 奴                                         | またんの氏名を表したせんの医療機関                                                                 | <sup>第23</sup> <sup>第注</sup> 示します。     コードを表示します     まっします                                                                         | ° Point                            |
| 受付取り消し                                                                                                    | ○審査後服用<br>旧分<br>氏名<br>せんの医療機関=<br>せんの患者ID                                           | :<br>ま<br>コード:<br>ジロード:<br>ジロード:<br>ジロード:<br>ジロード:<br>ジロー | きまたの氏名を表したせんの医療機関<br>たせんの医療機関<br>たせんの患者IDを                                        | ■U3 NU<br>示します。<br>コードを表示します。<br>表示します。<br>+++                                                                                     | ° Point                            |
| <ul> <li>受付取り消し</li> <li>① 患者</li> <li>② 処方</li> <li>③ 処方</li> <li>④ 薬局</li> </ul>                                                                                                    | <sup>53審査後服用</sup><br>旧分<br>せんの医療機関<br>せんの患者ID<br>の患者ID                             | :<br>ま<br>コード :奴<br>:奴<br>:<br>2                          | <ul> <li>者さんの氏名を表</li> <li>方せんの医療機関</li> <li>方せんの患者IDを表示し</li> </ul>              | ■U3 確定<br>示します。<br>コードを表示します。<br>表示します。<br>ます。                                                                                     | ° Point                            |
| <ul> <li>♥diaco#L</li> <li>●</li> <li>●</li> <li< td=""><td><sup>23番食後服用</sup><br/>日分<br/>ぜんの医療機関<br/>せんの患者ID<br/>の患者ID<br/>実績コメント</td><td>□ド : 処<br/>: 自<br/>: 望</td><td>き<br/>者さんの氏名を表<br/>方せんの医療機関<br/>ようせんの患者IDを<br/>局の患者IDを表示し<br/>携する医療機関等</td><td>RU3 RE<br/>示します。<br/>コードを表示します<br/>表示します。<br/>ます。<br/>に伝えたい事項を</td><td>。<br/>Point<br/>記載ください。</td></li<></ul> | <sup>23番食後服用</sup><br>日分<br>ぜんの医療機関<br>せんの患者ID<br>の患者ID<br>実績コメント                   | □ド : 処<br>: 自<br>: 望                                      | き<br>者さんの氏名を表<br>方せんの医療機関<br>ようせんの患者IDを<br>局の患者IDを表示し<br>携する医療機関等                 | RU3 RE<br>示します。<br>コードを表示します<br>表示します。<br>ます。<br>に伝えたい事項を                                                                          | 。<br>Point<br>記載ください。              |
| 受付取り消し<br>① 患者<br>② 処方<br>③ 処方局<br>⑤ お寿                                                                                                    | <sup>23番食後服用</sup><br>旧分<br>ぜんの医療機関:<br>せんの患者ID<br>の患者ID<br><b>実績コメント</b><br>手帳コメント | □ード : 処<br>: 追<br>: 近<br>: 近                              | 者さんの氏名を表<br>たせんの医療機関<br>たせんの患者IDを<br>局の患者IDを表示し<br><b>携する医療機関</b><br>者とんに対して<br>に | <ul> <li>RU3 確定</li> <li>示します。</li> <li>コードを表示します。</li> <li>表示します。</li> <li>ます。</li> <li>FIC伝えたい事項を</li> <li>えたい事項(指導内)</li> </ul> | 。<br>Point<br>記載ください。<br>容等)を記載くださ |

明細データを削除する場合は[受付取り消し]ボタンをクリックしてください。

※一旦、削除を行うと、元に戻せません。再登録の場合は1)の手順より実施ください。

- B)処方せん発行医療機関のID入力
  - 1) 調剤実績タブで、患者を指定して受付の[ID入力]ボタンをクリックします。

| ♂ 調剤Exp                     |           |             |        |               | 0 23 |
|-----------------------------|-----------|-------------|--------|---------------|------|
| ログインユーザ情報                   |           |             | ſ      |               |      |
| 施設名: I薬局(北部) ユーザ名: テスト 薬剤師7 |           |             | 4      | ▲ ユーザ切替       | 終了   |
| 1 参照 副 調剤実績 🔍 送信済み          |           |             |        |               |      |
| 処方せんQRコード読み込み               | 患者を指定して受付 |             | 調剤実績送信 |               |      |
| 目指目<br>はないまた。<br>読取         |           | ID入力        |        | 送信            |      |
|                             |           |             |        |               |      |
| 送信 受付 患者ID (薬局内)            | 患者名       | 患者ID(医療機關内) | 病院名    | NSIPS<br>取込紙短 | 後発品  |
|                             |           |             |        | 402000        | 22   |
|                             |           |             |        |               |      |
|                             |           |             |        |               |      |
|                             |           |             |        |               |      |
|                             |           |             |        |               |      |
|                             |           |             |        |               |      |

以下の画面が表示されたら、自局の患者IDと処方せんに記載の医療機関コードを入力し、
 [↓処方せんの患者ID検索]ボタンをクリックします。

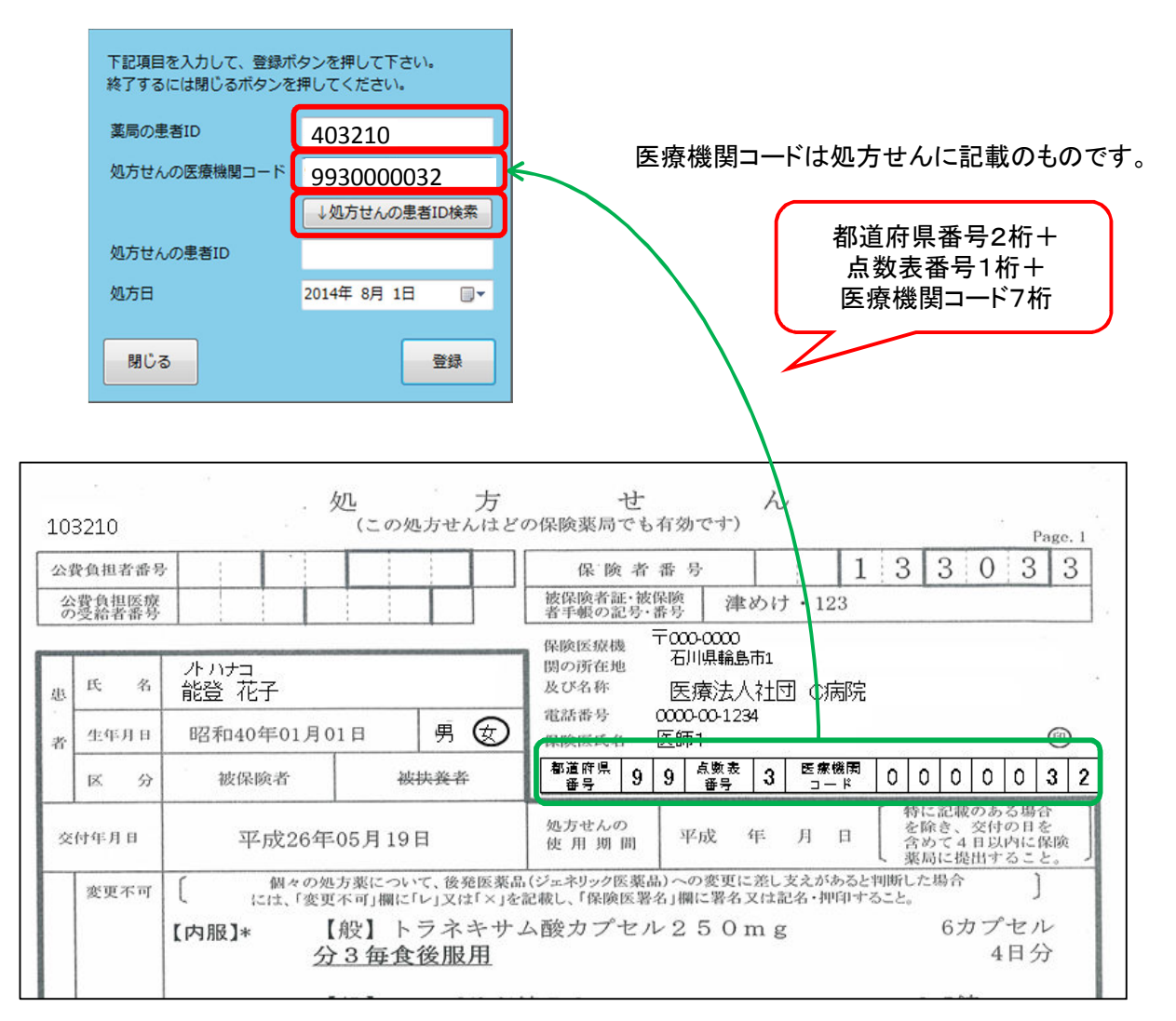

3) 処方せんの患者IDが表示されたら[登録]ボタンをクリックします。

| 下記項目を入力して、登録ボ<br>終了するには閉じるボタンを | タンを押して下さい。<br>押してください。 |                                                                   |               |
|--------------------------------|------------------------|-------------------------------------------------------------------|---------------|
| 薬局の患者ID                        | 403210                 |                                                                   |               |
| 処方せんの医療機関コード                   | 991000032              | ● 処万せんの患者ID(処万せんを発行した)<br>- 「 「 「 」 「 」 「 」 」 「 」 」 」 」 」 」 」 」 」 | <u>동</u><br>문 |
|                                | ↓処方せんの患者ID検索           | 療機関内で管理している志有留方/が扱う<br>されます。                                      | 1             |
| 処方せんの患者ID                      | 103210                 |                                                                   | J             |
| 処方日                            | 2014年 8月 1日 🛛 🔍 🔻      |                                                                   |               |
| 閉じる                            | 登録                     |                                                                   |               |

※処方せんの患者IDが表示されない場合、2. 患者IDの初回登録が済んでおりません。 処方せんより処方せんの患者IDを手入力して、[登録]ボタンをクリックすることで、 2. 患者IDの初回登録と、受付データの作成を同時に実施することができます。

| 公         | 资负担者番号 |                           |         | 保険者番号 13303                                                                                                    |
|-----------|--------|---------------------------|---------|----------------------------------------------------------------------------------------------------|
| 140       | 費負担医療  |                           |         | 被保険者証・被保険<br>者手帳の記号・番号 準めけ・123                                                                                                    |
| <u>لل</u> | 氏 名    | ハナコ<br>能登 花子<br>昭和40年01月0 | 用 男 (女) |                                                                                                    |
| 者         | 区分     | 被保険者                      | 被扶養者    | - 「探探性化名 医甲1<br>「 「 「 「 「 」 」 「 」 」 「 」 」 「 」 「 」 」 「 」 」 「 」 」 「 」 「 」 」 「 」 」 「 」 」 「 」 」 「 」 」 「 」 」 」 「 」 」 「 」 」 」 「 」 」 「 」 」 」 「 」 」 」 「 」 」 」 「 」 」 」 「 」 」 」 」 「 」 」 」 」 」 「 」 」 」 「 」 」 」 」 「 」 」 」 」 」 」 」 」 」 」 」 」 」 」 」 」 」 」 」 」 |
| ģ         | 付年月日   | 平成26年                     | 05月19日  | 処方せんの<br>使用周間 平成 年 月 日 (特に記載のある場<br>を除き、交付の日<br>含めで4日以内に」<br>寒品に移出するこ                                                                                                    |

### 4) 調剤実績タブ

明細行をダブルクリックして詳細表示画面を開きます。

| (S)            | 調剤実績 🔍 送信済 | 3         |             |           |                      |
|----------------|------------|-----------|-------------|-----------|----------------------|
| うせんQRコード読      | み込み        | 患者を指定して受付 |             | 調剤実績送信    |                      |
|                | 読取         | 1         | ID入力        |           | 送信                   |
| 這<br>受付日<br>才象 | 患者ID(薬局内)  | 患者名       | 患者ID(医療機関内) | 病院名       | NSIPS 後発品<br>取込状況 変更 |
| 2014/08/13     | 403210     | 能豐花子      | 103210      | 医療法人社団C病院 | 未                    |

5) 不足している情報を登録します。

|    | 😽 調剤実績詳細表示                                                                                                    |                                                                                               |              |                                                      | $\sim$                                                                                                    |                                                                      |                                       |                                            |      |
|----|----------------------------------------------------------------------------------------------------|-----------------------------------------------------------------------------------------------|--------------|------------------------------------------------------|----------------------------------------------------------------------------------------------------|----------------------------------------------------------------------|---------------------------------------|--------------------------------------------|------|
|    | 患者情報                                                                                                    |                                                                                               |              |                                                      | コメント登録 5                                                                                                    | -                                                                    | 6                                     |                                            |      |
| (1 | 患者氏名                                                                                                    | 能登 冬子                                                                                         |              | 地域連携                                                 | 調剤実績コメント(医療機関への連絡)                                                                                                    | お薬手帳コメント                                                             | (服葉指導)                                |                                            |      |
| 2  | 処方せんの医療機関コード                                                                                                    | 9930000032                                                                                    |              | システム                                                 | 飲み忘れが多いようです。                                                                                                    | 錠剤は毎日夕食後に                                                            | こ飲みましょ                                |                                            |      |
| 3  | 処方せんの患者ID                                                                                                    | 303209                                                                                        |              | 利 の)建康noto                                           |                                                                                                    | 2.                                                                   |                                       |                                            |      |
| 4  | 薬局の患者ID                                                                                                    | 403209                                                                                        | 連携解除         | ADO MERRI IOLE                                       |                                                                                                    |                                                                      |                                       |                                            |      |
| 2  |                                                                                                    | 処方せん                                                                                          |              |                                                      | ☑ 後発品に変更 調務                                                                                                    | 利実績                                                                  |                                       |                                            |      |
|    | 処方せんが見つかりませんで                                                                                                    | Ltt.                                                                                          |              |                                                      | この処方せんに知づく講新実績が見つかりま                                                                                                    | せんでした。                                                               |                                       |                                            |      |
|    | 受付取り消し                                                                                                    |                                                                                               |              |                                                      |                                                                                                    | 閉じる                                                                  | 確定                                    |                                            |      |
| -  | <ol> <li>1</li> <li>2</li> <li>3</li> <li>4</li> <li>5</li> <li>5</li> <li>6</li> <li>5</li> <li>5</li> <li>5</li> <li>7</li> <li>7</li> <li>7</li> <li>7</li> <li>7</li> <li>7</li> <li>7</li> <li>7</li> <li>7</li> <li>7</li> <li>7</li> <li>7</li> <li>8</li> <li>7</li> <li>7</li> <li>8</li> <li>7</li> <li>7</li> <li>8</li> <li>7</li> <li>8</li> <li>7</li> <li>8</li> <li>7</li> <li>8</li> <li>7</li> <li>8</li> <li>7</li> <li>9</li> <li>10</li> <li>10<td>氏名<br/>せんの医療機<br/>せんの患者ID<br/>の患者ID<br/><b> 実績コメント</b><br/>手帳コメント<br/>せん<br/>~④について<br/>に表示されない<br/>おい</td><td>(は、2)<br/>い場合</td><td>:島処<br/>-ド:2000<br/>:自<br/>連<br/>見登<br/>にて登補<br/>ふ「C)<br/>オ</td><td>者さんの氏名を表示<br/>方せんの医療機関=<br/>方せんの患者IDを表<br/>局の患者IDを表示しま<br/><b>携する医療機関等 </b><br/>者さんに対して伝え<br/>録されません。<br/>した情報が表示されま<br/>足:患者情報が自動的</td><td>えします。<br/>コードを表示<br/>長示します。<br/>に伝えたい<br/>たい事項(<br/>たい事項(<br/>す。<br/>に登録された</td><td>します。<br/>事<b>項を記載</b><br/>皆<b>導内容</b></td><td>Point<br/><b> なください。</b><br/>等)を記載く<br/>・確認し、</td><td>ださい。</td></li></ol> | 氏名<br>せんの医療機<br>せんの患者ID<br>の患者ID<br><b> 実績コメント</b><br>手帳コメント<br>せん<br>~④について<br>に表示されない<br>おい | (は、2)<br>い場合 | :島処<br>-ド:2000<br>:自<br>連<br>見登<br>にて登補<br>ふ「C)<br>オ | 者さんの氏名を表示<br>方せんの医療機関=<br>方せんの患者IDを表<br>局の患者IDを表示しま<br><b>携する医療機関等 </b><br>者さんに対して伝え<br>録されません。<br>した情報が表示されま<br>足:患者情報が自動的 | えします。<br>コードを表示<br>長示します。<br>に伝えたい<br>たい事項(<br>たい事項(<br>す。<br>に登録された | します。<br>事 <b>項を記載</b><br>皆 <b>導内容</b> | Point<br><b> なください。</b><br>等)を記載く<br>・確認し、 | ださい。 |

⑤、⑥については、手入力で登録をお願いします。

⑦については、B)処方せん発行医療機関のID入力で受付データを作成した場合、登録されません。

登録が終わりましたら、[確定]ボタンをクリックしてください。

変更せずに終了する場合は[閉じる]ボタンをクリックしてください。

明細データを削除する場合は[受付取り消し]ボタンをクリックしてください。

※一旦、削除を行うと、元に戻せません。再登録の場合は1)の手順より実施ください。

C) 補足:患者情報が自動的に登録されない場合

QRコード内に医療機関側の患者IDが無い場合や、2.患者IDの初回登録が済んでいない場合、 患者情報が自動的に表示されないことがあります。

その場合、以下の手順で登録をお願いします。

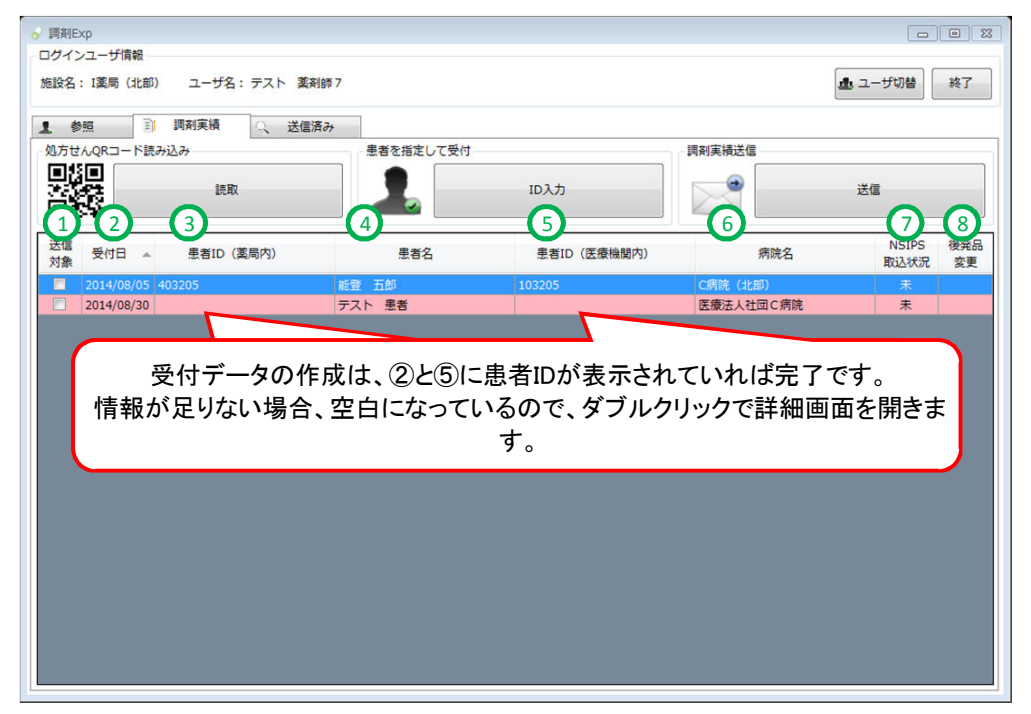

1) 不足している情報を登録します。

|              | そううううしょう。                   |                 |                                   |
|--------------|-----------------------------|-----------------|-----------------------------------|
| 詞剤実績詳細表示     |                             |                 |                                   |
| 患者情報         |                             |                 | コメント登録                            |
| 患者氏名         | テスト 患者                      | 地域連携            | 調剤実績コメント(医療機関への連絡) お薬手帳コメント(服薬指導) |
| 処方せんの医療機関コード | 9910000032                  | システム            |                                   |
| 処方せんの患者ID    |                             | Ti o Martina ha |                                   |
| 薬局の患者ID      | ІD入力                        | 私0.)well家note   |                                   |
|              | 処方せん                        |                 | 調剤実績                              |
| ◆ 交付日時:2014年 | 08月01日【使用期間:2014年08月        | ]04日]           | この処方せんに紐づく調剤実績が見つかりませんでした。        |
|              |                             |                 | <b>1</b>                          |
| ▼ 医療機関情報     |                             |                 |                                   |
| 保険医療機関の      | 石川県輪島市11                    |                 | E                                 |
| 所在地及び情報      | 医療法人社団C病院                   |                 |                                   |
| 電話番号         | 0000001234                  |                 |                                   |
| 保険医師名        | 医師 太郎                       |                 |                                   |
| ▼ 指示内容       |                             |                 |                                   |
| 後発品への変更      | 詳細                          |                 |                                   |
|              | 【般】ニセルゴリン錠5mg<br>3錠<br>30日分 |                 |                                   |
|              | 「船】タンドフビロンクエン酸塩錠100         | ma .            | *                                 |
| 受付取り消し       |                             |                 | 開じる 確定                            |

2) 以下の画面が表示されたら、自局の患者IDを入力し、 [↓処方せんの患者ID検索]ボタンをクリックします。

| 下記項目を入力して、登録ボ<br>終了するには閉じるボタンを: | タンを押して下さい。<br>押してください。 |
|---------------------------------|------------------------|
| 薬局の患者ID                         | 403210                 |
| 処方せんの医療機関コード                    | 9910000032             |
|                                 | ↓処方せんの患者ID検索           |
| 処方せんの患者ID                       |                        |
| 閉じる                             | 登録                     |

3) 処方せんの患者IDが表示されたら[登録]ボタンをクリックします。

| 下記項目を入力して、登録ボ<br>終了するには閉じるボタンを | タンを押して下さい。<br>押してください。 |                             |
|--------------------------------|------------------------|-----------------------------|
| 薬局の患者ID                        | 403210                 |                             |
| 処方せんの医療機関コード                   | 9910000032             | 処方せんの患者ID(処方せんを発行した医        |
|                                | ↓処方せんの患者ID検索           | 療機関内で管理している患者番号)が表示<br>されます |
| 処方せんの患者ID                      | 103210                 |                             |
| 閉じる                            | 登録                     |                             |

※処方せんの患者IDが表示されない場合、2. 患者IDの初回登録が済んでおりません。 <u>処方せんより処方せんの患者ID</u>を手入力して、[登録]ボタンをクリックすることで、 2. 患者IDの初回登録と、受付データの作成を同時に実施することができます。

| 公  | 设负担者番号      |                              |      | 保險者番号                                                |                              | 1 3                                          | 3 0 3                                 |
|----|-------------|------------------------------|------|------------------------------------------------------|------------------------------|----------------------------------------------|---------------------------------------|
| 10 | 費負担医療       |                              |      | 被保険者証·被保険<br>者手帳の記号·番号                               | 津めけ・123                      | 3                                            |                                       |
| 业者 | 氏 名<br>生年月日 | ハリナコ<br>能登 花子<br>昭和40年01月01日 | 男安   | 間の所在地<br>日<br>及び名称<br>電話番号<br>の000-0<br>保険医氏名<br>医師1 | 県輪島市1<br>転法人社団 C病<br>00-1234 | 院                                            |                                       |
|    | 区分          | 被保険者                         | 被扶養者 | 都道府県 9 9 <sup>4</sup><br>番号 9 9                      | (数表 3 医療機<br>番号 3 □-         | 間<br>日 0 0                                   | 0 0 0                                 |
| \$ | 付年月日        | 平成26年05月                     | 月19日 | 処方せんの<br>使用期間 平 <sub>月</sub>                         | 或 年 月 [                      | <ol> <li>特に、<br/>を除<br/>含め<br/>薬局</li> </ol> | 記載のある場(<br>き、交付の日<br>て4日以内に<br>に提出するこ |

| 調剤実績詳細表示                         |                             |    |                            | - • ×    |
|----------------------------------|-----------------------------|----|----------------------------|----------|
| 患者情報                             |                             |    |                            |          |
| 患者氏名                             | テスト 患者                      | 登  | 録した患者IDが表示されます。            | 窦指導)<br> |
| 処方せんの医療機関コード                     | 9910000032                  | _  | 1                          |          |
| 処方せんの患者ID                        | 103210                      |    |                            |          |
| 薬局の患者ID                          | 403210 連携解除                 | te |                            |          |
|                                  | 処方せん                        |    | 調剤実績                       |          |
| <ul> <li>✓ 交付日時:2014年</li> </ul> | E08月01日【使用期間: 2014年08月04日】  | ĥ  | この処方せんに紐づく調剤実績が見つかりませんでした。 |          |
|                                  |                             |    |                            |          |
| ▼ 医療機関情報                         |                             |    |                            |          |
| 保険医療機関の                          | 石川県輪島市11                    | E  |                            |          |
| 所在地及び情報                          | 医療法人社団C病院                   |    |                            |          |
| 電話番号                             | 000001234                   |    |                            |          |
| 保険医師名                            | 医師 太郎                       |    |                            |          |
| <ul> <li>● 指示内容</li> </ul>       |                             |    |                            |          |
| 後発品への変更                          | 詳細                          |    |                            |          |
|                                  | 【般】ニセルゴリン錠5mg<br>3錠<br>30日分 |    |                            |          |
|                                  | 「船】カンドフドロンクエン酸塩錠1 0mg       | -  |                            |          |
| 受付取り消し                           |                             |    | 閉じる                        | 確定       |

※ B)処方せん発行医療機関のID入力 の方法で受付データを作成した場合、 処方せんの情報は登録されません。

以上で【3.受付データの作成】は終わりです。

調剤実績の取り込みを行います。

調剤実績の取り込み方法は複数あります。こちらから指定する方法で実施をお願いします。

- 方法 I:調剤レセコンと実証端末がネットワーク接続されている場合は、特に操作は必要ありません。 「調剤Exp」の調剤画面を開くと、自動でNSIPSファイルの取り込みを行い、 2)の画面のように、「調剤実績」が「あり」となります。 ※ご使用の環境によって、セキュアネットワークサービスを切断しなければいけない等の操作が発生する場合がありますので、サポートセンターへお問い合わせください。
- 方法 II:調剤レセコンと実証端末がネットワーク接続されていない場合は、 NSIPSファイルをフォルダ(DATAフォルダ、INDEXフォルダ)毎、USBメモリヘコピーします。 USBメモリヘコピーしたフォルダ(DATAフォルダ、INDEXフォルダ)を、 ①DATAフォルダ、②INDEXフォルダの順に、フォルダごと、<u>C:¥Nsips</u>へ保存してください。
- 1)「調剤Exp」の調剤実績タブを表示します。

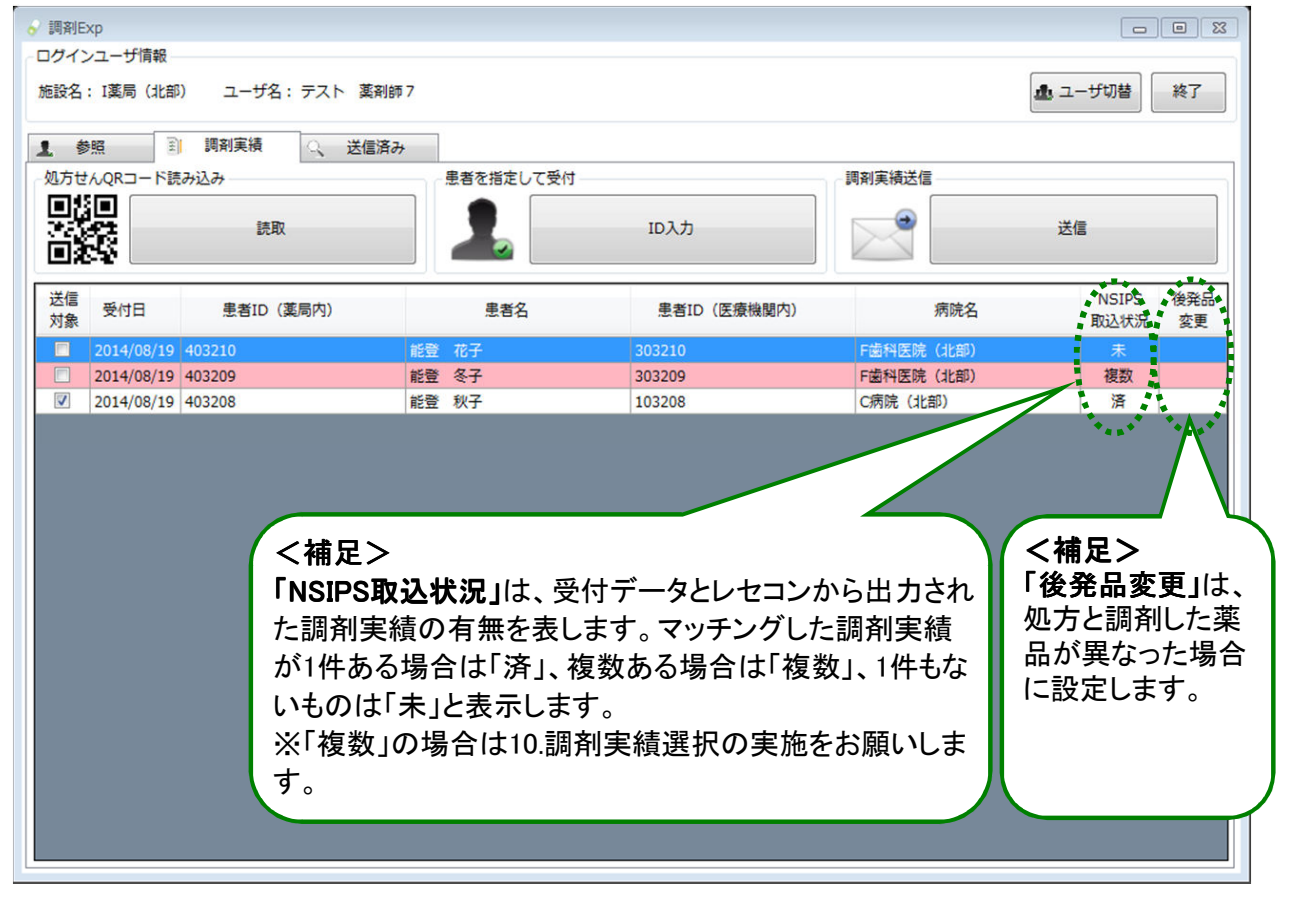

2) 調剤実績が取り込まれると、NSIPS取込状況が「未」から「済」に変化します。

以上で【4.調剤実績作成】は終わりです。

調剤実績を送信します。

「調剤Exp」の調剤実績タブを表示します。
 送信できる状態のものは、自動的に送信対象にチェックがつきます。
 送信したくないものがあれば、チェックをはずしてください。

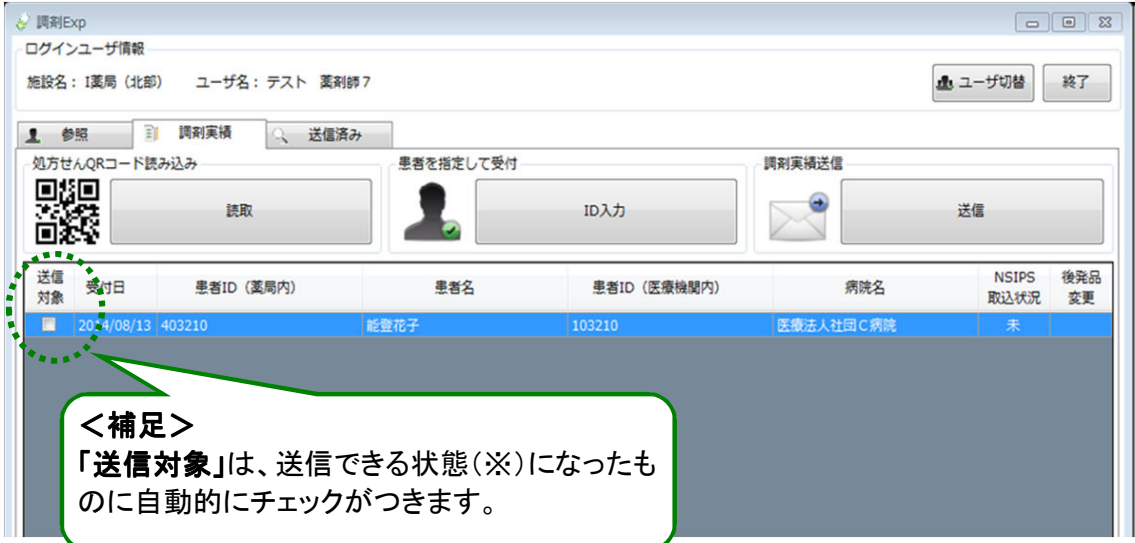

※送信できる状態とは、以下の2つを満たしている状態となります。 ①患者ID(薬局内)と、患者ID(医療機関内)、病院名が登録されていること。 ②NSIPS取込状況が済となっていること

2) [送信]ボタンをクリックすると、送信にチェックが入っている調剤実績が全て送信されます。

| 処方せんQRコード設   | お込み       | 患者を指定して受付 |             | 調剤実績送信    |               |
|--------------|-----------|-----------|-------------|-----------|---------------|
|              | 読取        |           | ID入力        |           | 送信            |
| 送信<br>対象 受付日 | 患者ID(薬局内) | 患者名       | 患者ID(医療機関内) | 病院名       | NSIPS<br>取込状況 |
| 2014/08/13   | 403210    | 能登花子      | 103210      | 医療法人社団C病院 | 未             |
|              | エックが入ってい  | 4         |             |           |               |

3)送信の確認メッセージが表示されますので、[はい]ボタンをクリックします。

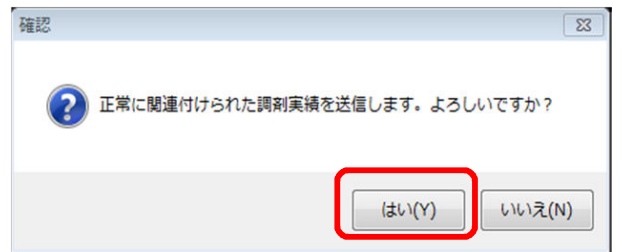

4)送信完了のメッセージが表示されますので、[OK]ボタンをクリックします。

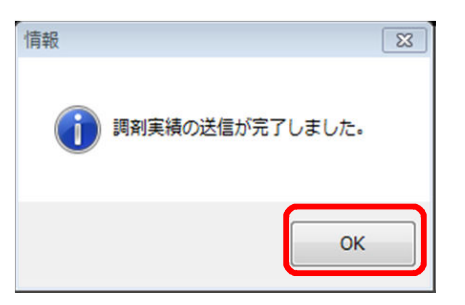

5)「調剤Exp」の調剤実績画面へ戻ります。 送信が完了した調剤実績は、調剤画面には表示されません。

| ♂ 詞剤Exp                                                                     |           |             |        | 0                         |           |
|-----------------------------------------------------------------------------|-----------|-------------|--------|---------------------------|-----------|
| <ul> <li>ロクインユーザ(前戦</li> <li>施設名: I薬局(北部)</li> <li>ユーザ名: テスト 薬剤的</li> </ul> | 17        |             |        | <ul> <li>ユーザ切替</li> </ul> | 終了        |
| 1 参照 副 詞別実績 🔍 送信済み                                                          | <b>*</b>  |             |        |                           |           |
| 処方せんQRコード読み込み                                                               | 患者を指定して受付 |             | 調剤実績送信 |                           |           |
|                                                                             | 1         | ID入力        |        | 送信                        |           |
| 送信 受付<br>対象 日 患者ID (薬局内)                                                    | 患者名       | 患者ID(医療機關内) | 病院名    | NSIPS<br>取込状況             | 後発品<br>変更 |
|                                                                             |           |             |        |                           |           |
|                                                                             |           |             |        |                           |           |
|                                                                             |           |             |        |                           |           |
|                                                                             |           |             |        |                           |           |

以上で【5.調剤実績の送信】は終わりです。

送信済みの調剤実績の詳細を表示します。

1)「調剤Exp」の送信済タブを表示します。

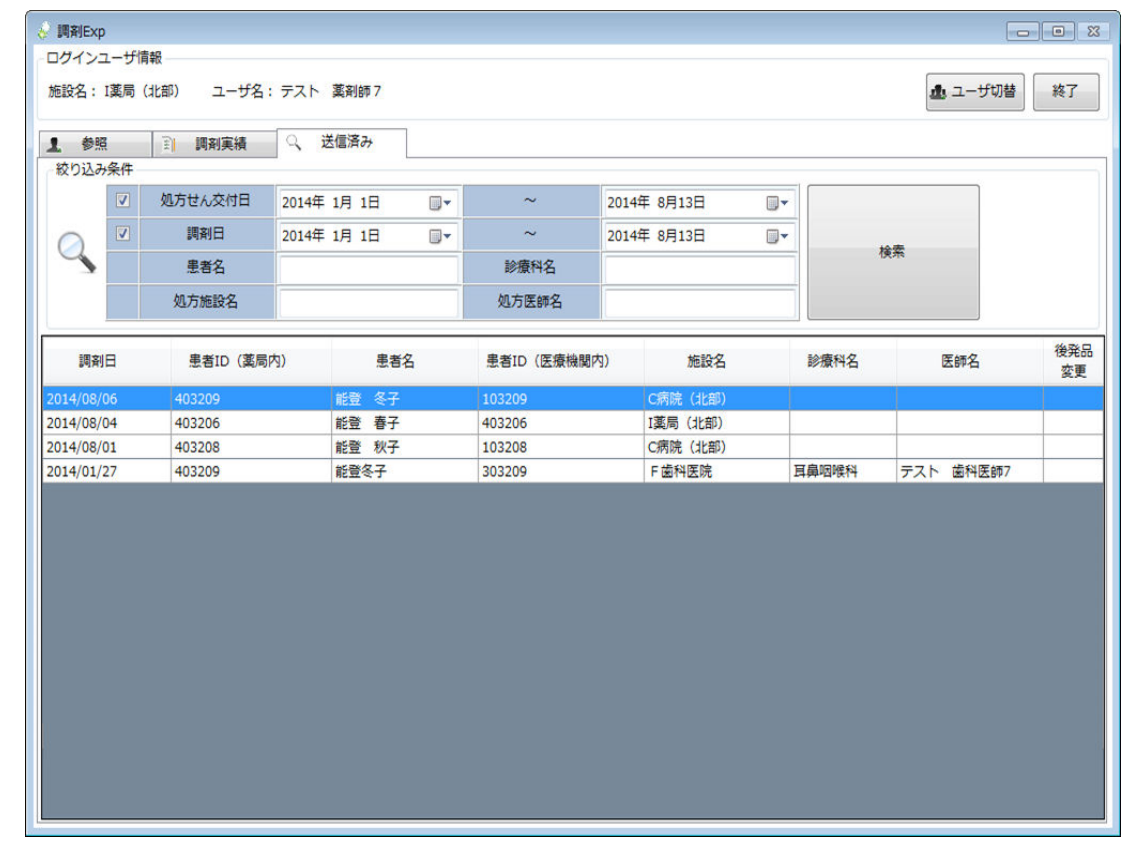

#### 2) 絞込み条件に条件を入力し、[検索]ボタンをクリックします。 詳細を確認するには、表示された明細をダブルクリックします。

| 加方社ん交付日       2014年 1月 1日       ~       2014年 8月 1日       ~         単和日       2014年 8月 1日       ~       2014年 8月13日       検索         単者名       能量冬子       診療料名        検索         週初日       患者口(漢局内)       患者名       患者口(医療機関内)       施設名       診療料名       医師名       ●         週初日       患者口(漢局内)       患者名       患者口(医療機関内)       施設名       診療料名       医師名       ●         100006       403209       能量 冬子       103209       C病院       内科       医師       ●         1/00/18       403209       能量 冬子       103209       C病院       内科       医師       ●         1/01/27       403209       能量 冬子       303209       F 霊科医院       耳鼻咽喉科       〒スト 霊科医師7         ダブルクリック                                                                                                    | 処方状心交付目       2014年1月1日       ~       2014年6月13日         原利日       2014年6月13日       ~       2014年6月13日         東着名       能登冬子       砂液料名       修業料名         原利日       豊智1D (菜園内)       患者名       豊智1D (医療機関内)       施設名       砂療料名       医師名         原利日       豊智1D (菜園内)       患者名       豊智1D (医療機関内)       施設名       砂療料名       医師名       健業品         (06)06       403209       能登 冬子       103209       C病院(北部)       0       6         4/07/18       403209       能登 冬子       103209       C病院(北部)       0       6         4/01/27       403209       能登 冬子       103209       C病院       014       7.2.1. 並科医師7         ダブルクリック       ビック       ビック       「日本       5.2.1.1.1.1.1.1.1.1.1.1.1.1.1.1.1.1.1.1. | 2<br>2<br>2<br>2<br>2<br>2<br>2<br>2<br>2<br>3<br>2<br>3<br>3<br>3<br>3<br>3<br>3<br>3<br>3<br>3 | 「戦<br>(北部) ユーザ名<br>○ 調剤実績 | : テスト 薬剤師7<br>Q 送信済み | ~~ (      | [           | $\gamma$ | <b>企</b> 그-ザ切替 | *7<br>絞り込み条件が反<br>映されます。 |
|----------------------------------------------------------------------------------------------------|----------------------------------------------------------------------------------------------------|--------------------------------------------------------------------------------------------------|---------------------------|----------------------|-----------|-------------|----------|----------------|--------------------------|
| 単約日     2014年 8月 1日     ~     2014年 8月 1日     ~     2014年 8月 1日     ◆     使       豊者名     能量冬子     診療科名     加方施設名     加方施設名     加方施設名     加方施設名     施設名     診療科名     医師名     一       調利日     患者1D (薬局内)     患者名     患者1D (医療機関内)     施設名     診療科名     医師名     一     一       108/06     403209     能登 冬子     103209     C病院     内科     医師     ●       100/127     403209     能登冬子     303209     F 歯科医院     耳鼻咽喉科     テスト 歯科医師7                                                                                                    | 単新日     2014年 8月 1日     ~     2014年 8月 1日     ~     2014年 8月 1日     ◆       単著名     能登名子     診療科名     人力防設名     以力施設名     シ療科名     医師名     登録       「時利日     単者1D (変局内)     生著名     患者1D (医療機関内)     施設名     診療科名     医師名     登録       4/09/06     403209     能量 冬子     103209     C病院     内科     医師     ●       4/09/18     403209     能量 冬子     103209     C病院     内科     医師     ●       4/01/27     403209     能量 冬子     303209     F 盧科医院     耳鼻咽喉科     デスト 歯科医師7                                                                                                    |                                                                                                  | 処方せん交付日                   | 2014年 1月 1日          | ~         | 2014年 8月13日 |          |                |                          |
| 工作日         社会です         DAINTH           処方施設名         処方施設名         処方施設名         処方施設名         総合         後日           調利日         患者ID (薬局内)         患者名         患者ID (医療機関内)         施設名         診療科名         医師名         後日           1008/06         403209         能登 冬子         103209         C病院         内科         医師 一部         103209         ビ病院         内科         医師 一部         103209         ビ病院         104         104         105         105         105         105         105         105         105         105         105         105         105         105         105         105         105         105         105         105         105         105         105         105         105         105         105         105         105         105         105         105         105         105         105         105         105         105         105         105         105         105         105         105         105         105         105         105         105         105         105         105         105         105         105         105         105         105         105         105         105         105 <th>正日日         配豆や丁         PARTIA           加方施設名         加方医師名           調剤日         患者口 (漢間内)         患者名         患者口 (医療機関内)         施設名         診療料名         医師名         資源日<br/>使用           4/08/06         403209         能整 冬子         103209         ご病院         内科         医師         一部           4/07/18         403209         能整 冬子         103209         C/病院         内科         医師         一部           4/01/27         403209         能整 冬子         103209         C/病院         内科         医師         一部           4/01/27         403209         能整 冬子         303209         F 園州医院         耳鼻咽喉科         デスト         歯科医師 7</th> <th>2 💾</th> <th>調剤口</th> <th>2014年 8月 1日</th> <th>~ 診療科文</th> <th>2014年 8月13日</th> <th></th> <th>検索</th> <th></th> | 正日日         配豆や丁         PARTIA           加方施設名         加方医師名           調剤日         患者口 (漢間内)         患者名         患者口 (医療機関内)         施設名         診療料名         医師名         資源日<br>使用           4/08/06         403209         能整 冬子         103209         ご病院         内科         医師         一部           4/07/18         403209         能整 冬子         103209         C/病院         内科         医師         一部           4/01/27         403209         能整 冬子         103209         C/病院         内科         医師         一部           4/01/27         403209         能整 冬子         303209         F 園州医院         耳鼻咽喉科         デスト         歯科医師 7                                                                    | 2 💾                                                                                              | 調剤口                       | 2014年 8月 1日          | ~ 診療科文    | 2014年 8月13日 |          | 検索             |                          |
| 調和日<br>単者ID (薬局内)<br>単名<br>209<br>103209<br>103209<br>103209<br>103209<br>103209<br>103209<br>103209<br>103209<br>103209<br>103209<br>103209<br>に開除<br>103209<br>に開除<br>内科<br>医師<br>日鼻咽喉科<br>テスト 歯科医師<br>アスト 歯科医師<br>アスト 歯科医師                                                                                                    | 調用日 患者ID (薬局内) 患者名 患者ID (医療機関内) 施設名 診療科名 医師名<br>4/08/06 403209 能登 冬子 103209 C病院 内科 医師 一郎<br>4/07/18 403209 能登 冬子 103209 C病院 内科 医師 一郎<br>4/01/27 403209 能登冬子 303209 F 密州医院 耳鼻咽喉科 デスト 歯科医師7<br>ダブルクリック                                                                                                    |                                                                                                  | 処方施設名                     | 記量令于                 | 処方医師名     |             |          |                | Ň.                       |
| V/08/06     403209     能登 冬子     103209     C病院     内科     医師 一郎       V/07/18     403209     能登 冬子     103209     C病院     内科     医師 一郎       V/01/27     403209     能登冬子     303209     F 虚科医院     耳鼻咽喉科     テスト     密科医師7                                                                                                    | 4/08/05         4/03/09         能登 冬子         103/09         C病院         内科         医師 一郎           4/07/18         403/09         能登 冬子         103/09         C/病院         内科         医師 一郎           4/01/27         403/209         能登 冬子         303/209         F 直科医院         耳鼻蛔喉科         デスト         歯科医師7                                                                                                    | 調剤日                                                                                              | 患者ID(薬局                   | 内) 患者名               | 患者ID(医療機関 | 防) 施設名      | 診療科名     | 医師名            | 後 <u>後</u> 品<br>変更       |
| 403209     能登冬子     103209     C病院     内科     医師 一郎       1/01/27     403209     能登冬子     303209     F 虚科医院     耳鼻咽噪科     テスト 歯科医師7                                                                                                    | 4/07/18 403209 能登冬子 103209 C病院 内科 医師 一郎<br>4/01/27 403209 能登冬子 303209 F 虚科医院 耳鼻咽喉科 テスト 歯科医師7<br>ダブルクリック                                                                                                    | 14/08/06                                                                                         | 403209                    | 能登 冬子                | 103209    | C病院(北部)     |          | -              |                          |
| V01/27 403209 能登冬子 303209 F 監 H 医院 耳鼻咽喉科 テスト 歯 H 医師 7<br>ダブルクリック                                                                                                    | 4/01/27 403209 能量冬子 303209 F 歯科医院 耳鼻咽喉科 デスト 歯科医師7<br>ダブルクリック                                                                                                    | 14/07/18                                                                                         | 403209                    | 能登 冬子                | 103209    | C病院         | 内科       | 医師 一郎          |                          |
|                                                                                                    |                                                                                                    |                                                                                                  |                           | ダ                    | ブルクリック    | ~           |          |                |                          |

3) 調剤実績の詳細画面が表示されます。

[閉じる]ボタンで、「調剤Exp」の送信済タブへ戻ります。

ー度送信したデータをサーバから削除する場合は[送信済み取り消し]ボタンをクリックしてください。 ※削除を行うと、送信済みが取り消され、調剤実績タブに戻ります。

| ł | 送信済詳細表示            |                                 |   |                               |                |      |          | 83 |
|---|--------------------|---------------------------------|---|-------------------------------|----------------|------|----------|----|
|   | 患者情報               |                                 |   |                               |                |      |          |    |
|   | 患者氏名               | 能登冬子                            |   |                               |                |      | 地域連携システム |    |
|   | 処方せんの医療機関コード       | 9930000032                      |   |                               |                |      | 電子版      |    |
|   | 処方せんの患者ID          | 303209                          |   |                               |                |      | 疾病管理手帕   | E. |
|   | 薬局の患者ID            | 403209                          |   |                               |                | 連携解除 | お薬手帳     |    |
|   |                    | 処方せん                            |   | <ul> <li>後発品に変更 調査</li> </ul> | 実績             |      |          |    |
|   | ◆ 交付日時:2014年       | 601月27日【使用期間:2014年01月30日】       | ĥ | → 調剤日時:2014年01月27日            |                |      |          | Â  |
|   | ▼ 医療機関情報           |                                 |   | ▼ 調剤薬局情報                      |                |      |          |    |
|   | 保険医療機関の<br>所在地及び情報 | 〒<br>F歯科医院                      | ш | 保険薬局の所在地、及び名称<br>保険薬剤師名       | 〒000-00<br>I薬局 | 00   |          | Е  |
|   | 電話番号               | 000005678                       |   | 从 走色 扣 幺 妥 므                  | 従業員0           |      |          |    |
|   | 保険医師名              | テスト 歯科医師7                       |   | 公宜負担有審方                       |                |      |          |    |
|   | ▼ 指示内容             |                                 |   | 公費負担医療の受給者番号                  |                |      |          |    |
|   | 後登品への変更            | 送细                              | ۳ | ▼ 内容                          |                |      |          |    |
|   |                    |                                 |   | 詳細                            | 田              |      |          |    |
|   |                    | L 頂見 ガルホンスティン 転 DOUTING<br>3 絵字 |   | カルホシステイン錠500mg                |                |      |          |    |
|   |                    | *** 1日3回 食後                     |   | 3 錠                           |                |      |          |    |
|   | 2                  | 28日分                            | - | ** 1日3回 食後                    |                |      |          |    |
|   | 送信済み取り消し           |                                 |   |                               |                | [    | 閉じる      |    |

以上で【6.調剤実績の詳細表示】は終わりです。

14

地域連携システムや私の健康noteを閲覧することができます。 患者さんに関する他医療機関から集められた情報が参照できます。 例えば「服薬指導の際に、お薬手帳から過去の調剤実績を参照したり、患者さんが登録した 服薬実績を確認する」や「調剤時に患者さんの病名を確認する」等で活用ください

- A)地域連携システムを表示する。
- 参照タブで患者さんを指定した状態や、
   処方せんや調剤実績の詳細画面に表示される[地域連携システムを表示]ボタンをクリックします。

Point

| ログインユーザ債報                               |                          |
|-----------------------------------------|--------------------------|
| 施設名: I英局(北部) ユーザ名: テスト 薬剤師7             | ユーザ切替 終了                 |
| 1 御照 国利実績 🔍 送信済み                        |                          |
|                                         | コメント登録                   |
| 菜島の患者IDを入力して下さい。     検索     検索     4736 | お楽手帳コメント(服楽指導)           |
| 403210 DUP                              |                          |
| 患者情報                                    |                          |
| 患者氏名 能登 花子                              |                          |
|                                         |                          |
| 圭者ID (薬局) 403210                        |                          |
| 地域連携システム 私の健康note                       |                          |
| を表示を表示                                  | ほっ(空信 ニント レノア 病品語 との)また) |
|                                         | 同府美術コメント(広僚領領への連絡)       |
|                                         |                          |
|                                         |                          |
|                                         |                          |
|                                         |                          |
|                                         |                          |
|                                         |                          |
|                                         |                          |
|                                         | 登録                       |
|                                         |                          |

該当患者の地域連携システムの内容(デイリービュー画面)が表示されます。
 ※詳細は、地域連携システムの操作手順書を参照ください。

| <b>能登北部地域医療連携システム 🛃</b> A病院 能登二男                                                 | ログアウト                                 | 連携する施設 🔽                                |
|----------------------------------------------------------------------------------|---------------------------------------|-----------------------------------------|
| <他の患者<br>(ハ・サブロウ)<br>能登三郎 ID:001002                                              | 生年月日:1956年2月29日<br>56 歳 7ヶ月           | ☑ AJ病院                                  |
| 🐂 Home ブロフィール ディリービュー 処方 検査    文書管理 連携バス   🛛 一 画像  🔂 公開画像設定                      |                                       |                                         |
|                                                                                  | カレンダー 6ヶ月                             | 2ヶ月 1ヶ月 2週間                             |
| << < 2012/09/19 Go > >>                                                          |                                       | 表示方法: オーダー種別 💌                          |
| 日付<br>2 3 4 5 6 7 8 9 10 11 12 13 14 15 16 17 18<br>日月 火水木金土日月 火水木金土日月 火水木金土日月 火 | 19 20 21 22 23 24 25 26 2<br>水木金土日月火水 | 2012/10<br>27 28 29 30 1 2 3<br>木金土日月火水 |
| 基本情報                                                                             |                                       | <u> </u>                                |
|                                                                                  |                                       |                                         |
| アレルギー                                                                            |                                       |                                         |
| 病名                                                                               |                                       |                                         |
| 処方                                                                               |                                       |                                         |
| 検査                                                                               |                                       |                                         |
| 入院                                                                               |                                       |                                         |
| 臨床データ                                                                            |                                       |                                         |
| 建康情報                                                                             |                                       |                                         |
|                                                                                  |                                       | •                                       |

- B) 私の健康noteを参照する。
  - <補足>

わたしの健康noteは、患者さんの閲覧許可(フェリカカード)が必要なため、以下の場合のみ閲覧可能です。 ①患者さんがその場にいてフェリカカードでの閲覧許可を実施いただける場合 ②患者さんは帰られたが、来局時にわたしの健康noteで、 「本日中」または「X日間」で閲覧許可済みの場合

1)参照タブで患者さんを指定した状態や、

処方せんや調剤実績の詳細画面に表示される[私の健康noteを表示]ボタンをクリックします。

| ログインユーザ消聴<br>施設名: I英時 (北部) ユーザ名: デスト 英利師7                                                                                                    | <b>山</b> ユーザ切替 終了               |
|----------------------------------------------------------------------------------------------------|---------------------------------|
| 1     参照     注 膜形実換     送信済み       -里若族素     第回の患者IDを入力して下さい。     後素     連携       403210     クリア     検索     連携       里若信報     単名氏名     紅登     花子       里名ID(変問)     403210     403210 | コメント登録           お菓子帳コメント(原菜指導) |
| 地域運動システム<br>を表示<br>を表示                                                                                                    | <br>調用実績コメント (医療機関への遺格)         |
|                                                                                                    | 登録                              |

- 2) 以下の画面が、別画面で表示されます。
  - 患者さんのフェリカカードをフェリカリーダに乗せて、次ヘボタンをクリックしてください。 ※上記の②の場合は、本画面は表示されません。

| 私の健康note |                                    |                                                                  |   |
|----------|------------------------------------|------------------------------------------------------------------|---|
|          | のとメディカルネット<br>Noto Medical Network | 私の健康note                                                         |   |
|          | テスト始科医師7 さん<br>F施科<br>ブロフィール ログアウト | ◎ お知らせはありません。                                                    | ~ |
|          | 患者選択(カード) 患者選択(一覧)                 |                                                                  |   |
|          |                                    | <b>患者選択(カード)</b><br>患者さんがお持ちの「患者カードの準備ができたら<br>次へボタンをクリックしてください。 |   |

3) 患者さんの私の健康note画面が表示されます。

| のとメディカルネット 私の代<br>Noto Medical Network                                                           | 建康note                                                                                                    |
|--------------------------------------------------------------------------------------------------|----------------------------------------------------------------------------------------------------|
| テスト歯科医師7 さん                                                                                      | 糖尿病         高血圧症           脂質異常症         CKD           入力         ・                                                                                              |
| あ知らせ     基本情報     からだの情報     健診の情報     お業の情報       本日     2014/08/12     時点の最新を表示     2014/05/01 | 関連リンク<br>~ 2014/08/12 <u>グラフ表示</u> 印刷                                                                                                    |
| 歯科の情報<br>歯の様子<br><sup>100</sup> 項目 値 更新日<br>本し                                                   | 第27     項目     値     更新日       1     糖尿病診断年齢     *デーダなし*                                                                                                    |
| 歯科定期受診     (月1回7月より通院 2014/08/05<br>中)       歯周病     軽度<br>(特に上側)                                | <ul> <li>■ CKU<sub>4</sub> ≥0/++m</li> <li>■ 加液中の脂質の様子</li> <li> <sup>6</sup>2&gt; 項目 値 更新日         <ul> <li>■ 総コレステロール</li> <li>*データなし、*</li> </ul> </li> </ul> |
| 咀嚼・嚥下機能     (苦しそう)     2014/08/05       歯科治療・口腔ケアの必要性     あり<br>(歯磨き指導を実施)     2014/08/05        | HDLコレステロール     *データなし*                                                                                                    |
| 診療の情報<br>診療の情報はありません。                                                                            |                                                                                                    |
|                                                                                                  | □ 皿液パルフミン * デーダなし */<br>■ Hb * デーダなし */<br>■ ALT * デーダなし */<br>■ AST * デーダなし */                                                                                  |

※私の健康noteの詳細手順は、別紙を参照ください。

以上で【7.診療情報の表示】は終わりです。

8.ログアウト

「調剤Exp」システムを終了します。

1)「調剤Exp」画面の終了ボタンをクリックします。 終了の確認メッセージが表示されますので、はいボタンをクリックします。

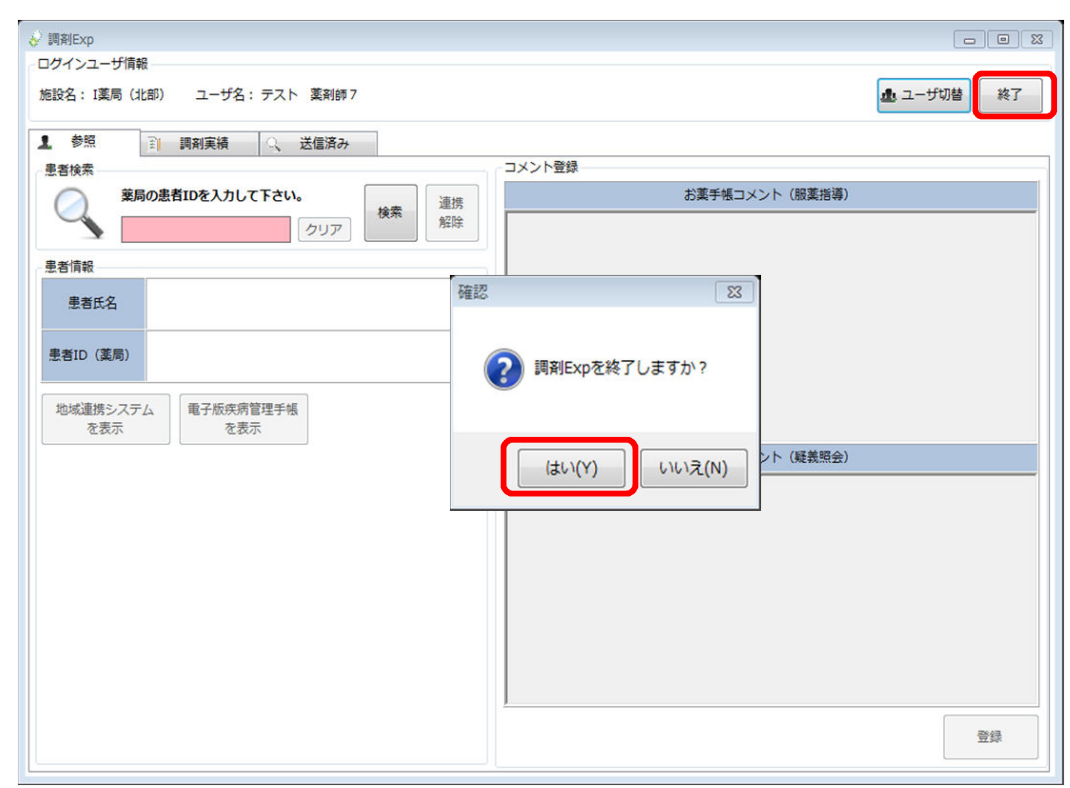

以上で【8.ログアウト】は終わりです。

1台の実証端末を複数人で使用される場合には、 それぞれログイン/ログアウトを実施していただく必要があります。

 ログイン中に、別の人でログインする場合には、 画面上部のユーザ切り替えボタンをクリックします。

| 調剤Exp                                                      |                   |
|------------------------------------------------------------|-------------------|
| /ゲインユーザ情報<br>- 設名: I 薬局(北郎) ユーザ名: テスト 薬剤師 7                | <b>退</b> ユーザ切替 終了 |
| 参照 調剤実績 🔍 送信済み                                             |                   |
| 患者検索                                                       | メント登録             |
| 業局の患者IDを入力して下さい。         連携<br>知時           クリア         検索 | お薬手帳コメント(服薬指導)    |
| 患者情報                                                       |                   |
| 患者氏名                                                       |                   |
| 患者ID(薬局)                                                   |                   |
| 地域連携システム<br>を表示<br>を表示                                     |                   |
|                                                            | 調剤実績コメント(疑義照会)    |
|                                                            |                   |
|                                                            |                   |
|                                                            |                   |
|                                                            |                   |
|                                                            |                   |
|                                                            |                   |
|                                                            |                   |
|                                                            |                   |

2) ユーザを切り替える確認メッセージが表示されますので、はいボタンをクリックします。

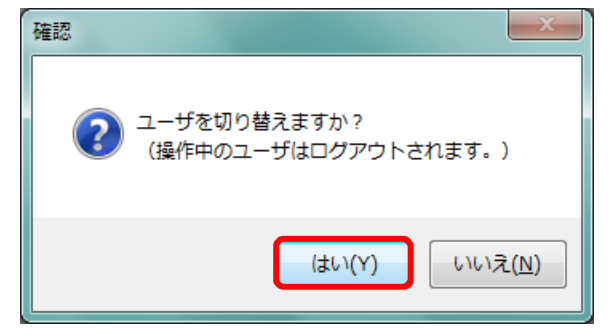

3)「調剤Exp」のログイン画面が表示されますので、 次に利用される方のカードに挿しなおして、ログインを行ってください。

以上で【9.複数人でのシステム利用】は終わりです。

1つの処方に対して、複数の調剤実績候補が発生した場合に、調剤実績を選択する必要があります。

1)「調剤Exp」の調剤画面を表示します。

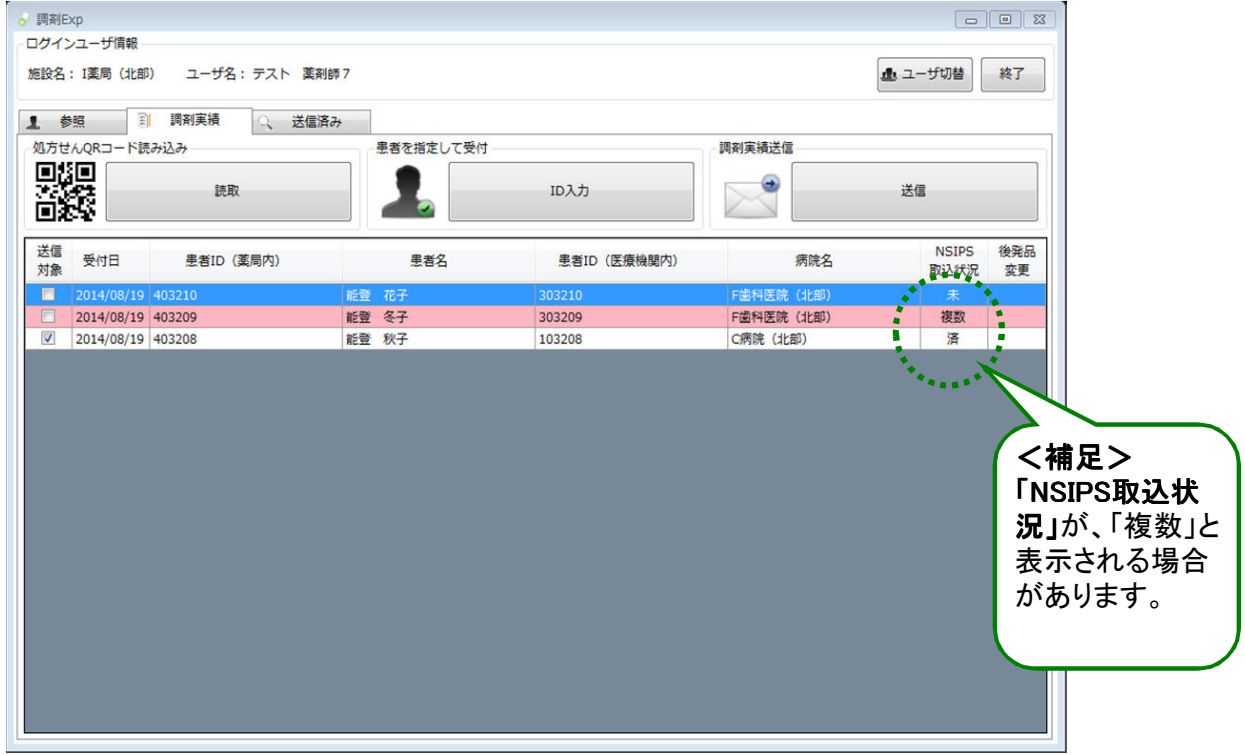

# 2) 該当の行をダブルクリックします。

| 。参照<br>処方せんQRコード調 | 調剤実績 Q 送信法<br>まみ込み | 音み<br>患者を指定して受付                         |                  | 調剤実績送信       |                   |
|-------------------|--------------------|-----------------------------------------|------------------|--------------|-------------------|
|                   | 読取                 |                                         | ID入力             |              | 送信                |
| 送信<br>対象 受付日      | 患者ID(薬局内)          | 患者名                                     | 患者ID(医療機關内)      | 病院名          | NSIPS 後<br>取込状況 a |
| 2014/08/19        | 403210             | (12) (12) (12) (12) (12) (12) (12) (12) | 202200           | 「赤彩医院 (小橋)   | 未                 |
|                   |                    |                                         |                  |              |                   |
| 2014/08/19        | 403208             | ダブルク                                    | 1992             | CHART (JLAR) | · 済               |
| 2014/08/19        | 403208             | ダブルク                                    | יושל             | CMAR (LEN)   | ă.                |
| 2014/08/19        | 403208             | ダブルク                                    | יושלי            | CNARC (ALER) | 72                |
| 2014/08/19        | 403208             | ダブルク                                    | <b>リック</b>       | CNARC (ALBA) | 72                |
| 2014/08/19        | 403208             | ダブルク                                    | <sup>1</sup> リック | CNARC (ALE:) | 24                |

3) 処方せんと調剤実績の詳細画面が表示されます。 調剤実績エリアに、複数の調剤が表示されますので、該当の調剤を選択してください。

| · 調剤実績詳細表示       |                                                             |               |                                |                                       |                    |
|------------------|-------------------------------------------------------------|---------------|--------------------------------|---------------------------------------|--------------------|
| 患者情報             |                                                             |               | コメント登録                         |                                       |                    |
| 患者氏名             | 能登 冬子                                                       | 地域連携          | 調剤実績コメント(医療機関への連絡)             | お薬手帳コメント(服薬指導)                        |                    |
| 処方せんの医療機関コード     | 9930000032                                                  | システム          |                                |                                       |                    |
| 処方せんの患者ID        | 5せんの患者ID 303209 N. (1)(1)(1)(1)(1)(1)(1)(1)(1)(1)(1)(1)(1)( | 私の健康note      |                                |                                       |                    |
| 薬局の患者ID          | 403209 連携解除                                                 | ALLOYNEMENDLE |                                |                                       |                    |
|                  | 処方せん                                                        |               | <ul> <li>一後発品に変更 調査</li> </ul> | 11実績                                  |                    |
| 処方せんが見つかりませんでした。 |                                                             |               | ○ この調剤実績を選択する                  | A                                     |                    |
|                  |                                                             |               | ▼ 調剤日時:2014年08月19日             | f                                     |                    |
|                  |                                                             |               |                                |                                       | ↓↓ 一番端のス会          |
|                  |                                                             |               | ▼ 調剤薬局情報                       |                                       | ロールバーを             |
|                  |                                                             |               | 保険薬局の所在地、及び名称<br>保険薬剤師名        | 〒000-0000<br>石川県輪島市3<br> 薬局<br>従業員0 - | 下に移動すんと、複数の調       |
|                  |                                                             |               | 公費負担者番号                        |                                       | オポームホン             |
|                  |                                                             |               | 公費負担医療の受給者番号                   |                                       | ( <del>4</del> 9 ° |
|                  |                                                             |               | ▼ 内容                           |                                       |                    |
|                  |                                                             |               | 詳細                             |                                       |                    |
|                  |                                                             |               | カルホシステイン錠500mg<br>3 錠          |                                       |                    |
| 受付取り消し           |                                                             |               |                                | 閉じる確定                                 |                    |

4) 調剤実績が複数表示されますので、適切な調剤実績を選択します。 選択したら「確定」ボタンをクリックします。

|                  |             |               |                         |                                     | 1         |               |
|------------------|-------------|---------------|-------------------------|-------------------------------------|-----------|---------------|
| 調剤実績詳細表示         |             |               |                         |                                     | 83        |               |
| 患者情報             |             | 1             | コメント登録                  |                                     |           |               |
| 患者氏名             | 能登 冬子       | 地域連携          | 調剤実績コメント(医療機関への連絡)      | お薬手帳コメント(服薬指導)                      |           |               |
| 処方せんの医療機関コード     | 9930000032  | システム          |                         |                                     |           | (該当の調剤の       |
| 処方せんの患者ID        | 303209      |               |                         |                                     |           | 上の「この調        |
| 薬局の患者ID          | 403209 連携解除 | 私0./mell录note |                         |                                     |           | 利実績を選択        |
| 処方せん             |             |               | 一後発品に変更調整               | 到実績                                 |           | する」を選択してください。 |
| 処方せんが見つかりませんでした。 |             |               | ○ この調剤実績を選択する           |                                     |           |               |
|                  |             |               | → 調剤日時:2014年08月19日      |                                     |           | $\rightarrow$ |
|                  |             |               | ◆ 調剤薬局情報                |                                     | $\square$ |               |
|                  |             |               | 保険薬局の所在地、及び名称<br>保険薬剤師名 | 〒000-0000<br>石川県輪島市3<br>I薬局<br>従業員0 | E         |               |
|                  |             |               | 公費負担者番号                 |                                     |           |               |
|                  |             |               | 公費負担医療の受給者番号            |                                     |           |               |
|                  |             |               | • 内容                    |                                     |           |               |
|                  |             |               | 詳細                      |                                     |           |               |
|                  |             |               | カルホシステイン錠500mg<br>3 錠   |                                     |           |               |
| 一番は取り消し          |             |               |                         | BU' Z Tee                           |           |               |
| 文刊取り消し           |             |               |                         | MUS ME                              |           |               |

5) 【5.調剤実績の送信】へ進みます。

以上で【10.調剤実績選択】は終わりです。

「調剤Exp」へのログイン時に、エラーが発生することがあります。 エラーの内容とその対策について記載します。

- 1) ネットワークエラー
  - ① ネットワークエラー画面が表示されますので、[OK]ボタンで閉じます。

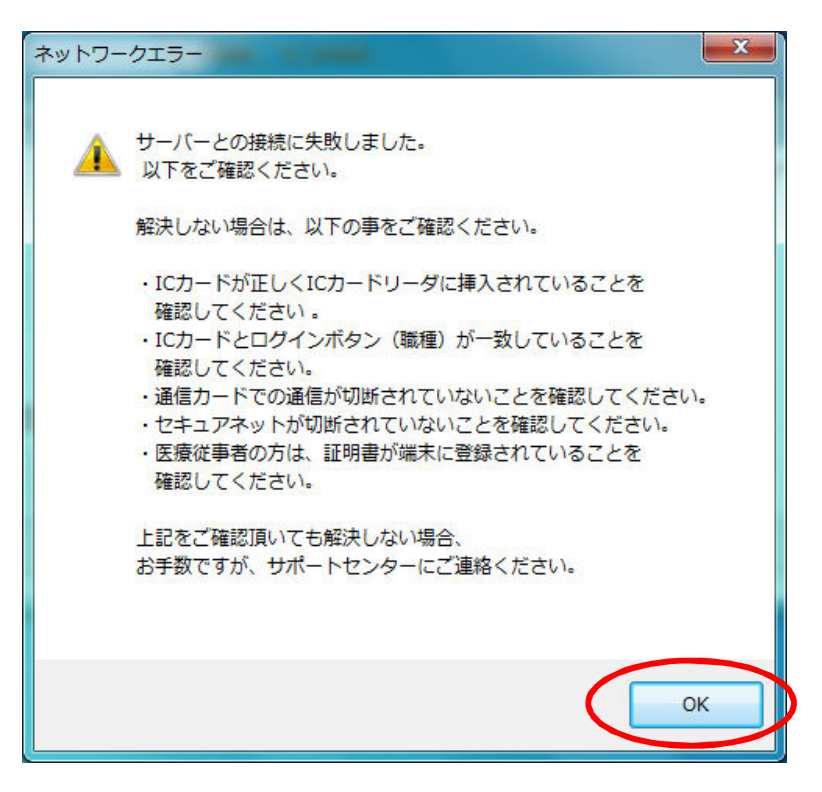

<確認点>

- ・ ICカードが正しく挿入されていること(差し忘れ、不十分な挿入)を確認してください。
- ・ ICカードとログイン時の業種(医療従事者/薬剤師)があっていることを確認してください。
- ・ インターネットが接続されていることを確認してください。

・ セキュアネットワークサービスに正しく接続されていることを確認してください。 解決しない場合は、サポートセンターへお問い合わせください。

- 2) ID管理システムに登録されていないエラー
  - ① エラー画面が表示されますので、[OK]ボタンをクリックします。

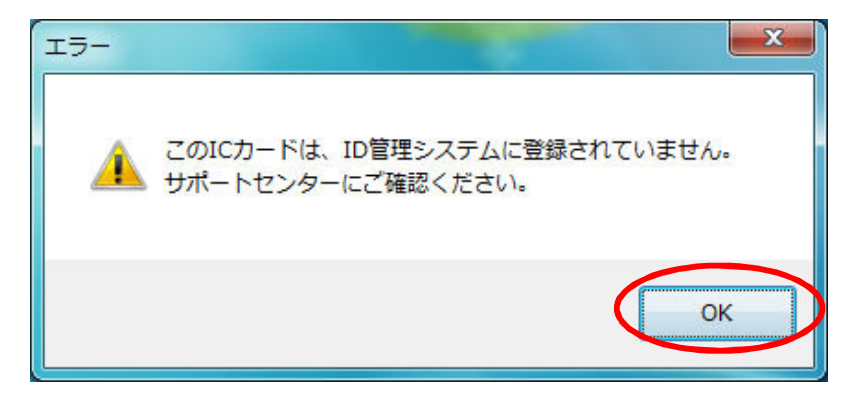

#### <確認点>

- ICカードの利用者情報が、ID管理システムに登録されていない可能性があります。
   サポートセンターへお問い合わせください。
- ご利用者の方の在籍する医療機関と、実証端末が設置されている医療機関が同じであることを確認してください。
   ※例えば、A薬局に在籍している歯科医師の方は、
  - B薬局に設置されている端末からシステムヘログインすることはできません。
- 3) PIN間違いエラー
  - ① エラー画面が表示されますので、[OK]ボタンをクリックします。

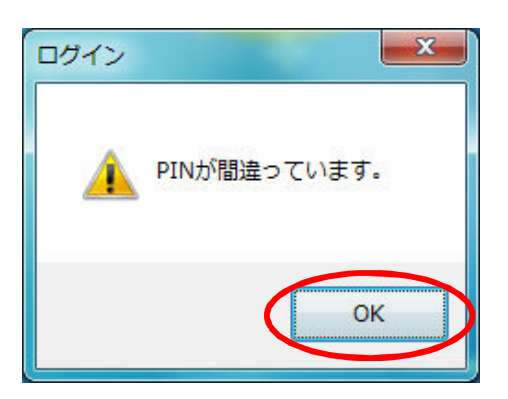

<確認点>

・ PINを確認してください。

以上で【11.ログインエラー】は終わりです。

12.送信エラー

調剤実績の送信時に、エラーが発生することがあります。

- a. ネットワークエラー
  - ① ネットワークエラー画面が表示されますので、[OK]ボタンで閉じます。

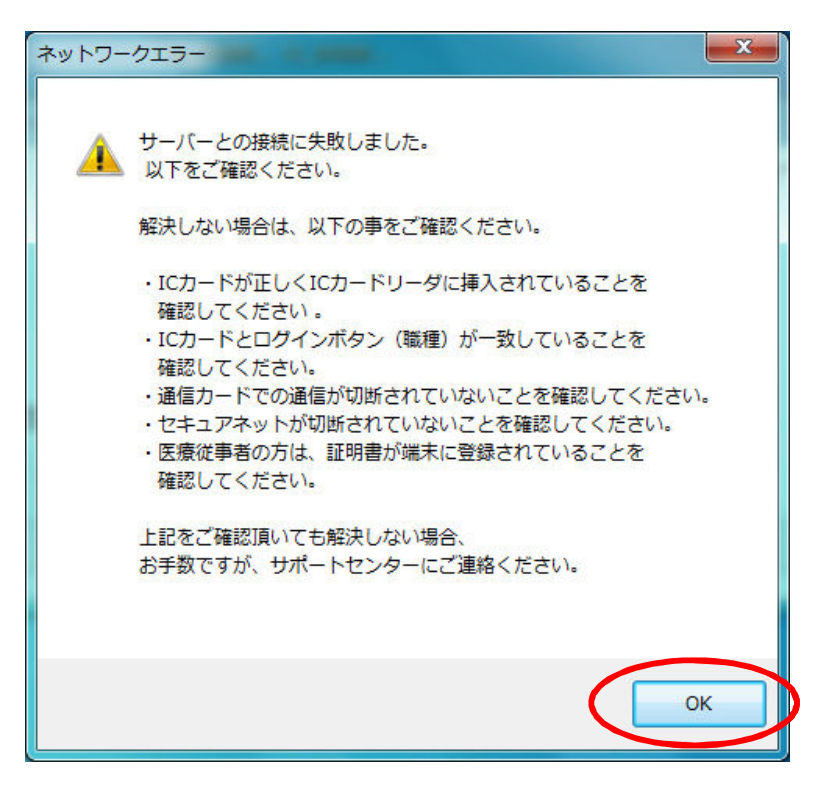

<確認点>

インターネットが接続されていることを確認してください。

・ セキュアネットワークサービスに正しく接続されていることを確認してください。 解決しない場合は、サポートセンターへお問い合わせください。